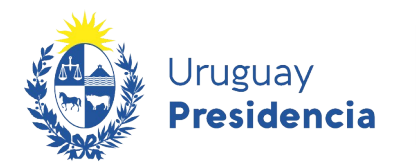

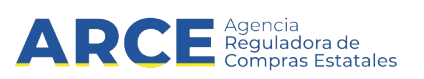

# Registro Único de Proveedores del Estado (RUPE)

Guía para Compradores

### **INFORMACIÓN DE INTERÉS**

Última actualización: 1-06-2023

Nombre actual del archivo: Guía para compradores.odt

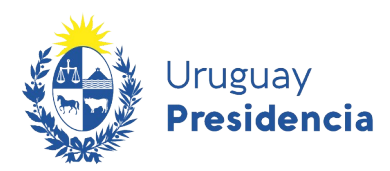

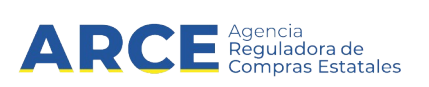

# Contenido

| Contenido2                                  |
|---------------------------------------------|
| 1 Introducción                              |
| 1.1 EI RUPE                                 |
| 2 Conceptos iniciales                       |
| 2.1 Verificación de datos y de documentos   |
| 2.2 Validación de datos y de documentos3    |
| 2.3 Cambio de correo electrónico4           |
| 2.4 Reinscripción en el RUPE4               |
| 2.5 Carga de Sanciones y Cumplimientos4     |
| 3 Acceso al Portal                          |
| 3.1 Ingreso al Sistema4                     |
| 3.2 Olvido de Contraseña9                   |
| 3.3 Desbloqueo de cuenta11                  |
| 4 Cambio de Contraseña12                    |
| 5 Los roles y sus atribuciones              |
| 5.1 Descripción de las funcionalidades15    |
| 6 Trabajo con Proveedores17                 |
| 6.1 Búsqueda de proveedores17               |
| 6.2 Trabajar con la ficha de un proveedor19 |
| 6.3 Certificados27                          |
| 6.4 Cuentas Bancarias                       |
| 6.5 Productos                               |
| 6.6 Hechos relevantes                       |
| 6.7 Documentos                              |
| 7 Búsqueda de documentos                    |
| 8 Deudores Alimentarios                     |
| 9 Vencimientos BSE40                        |
| 10 Cierre de Sesión de Trabajo41            |

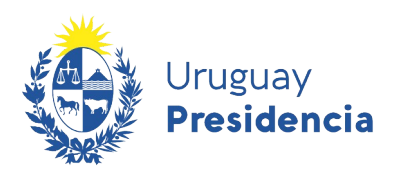

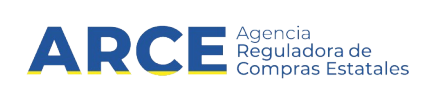

#### 1 Introducción

En este manual se presentan los conceptos y funcionalidades básicas para los distintos roles dentro del sistema. Se muestran las características generales de ingreso y salida al sistema así como los aspectos del rol Consulta, el cual deben tener todos los usuarios de RUPE sin perjuicio que tengan además otro rol. En caso de tener además otro rol, deberá consultar el manual específico.

#### 1.1 EI RUPE

El Registro Único de Proveedores del Estado (RUPE) es el sistema de información a ser utilizado por todos los organismos públicos estatales, con el objeto de facilitar y asegurar lo siguiente:

- a) la inscripción de los sujetos interesados en contratar con el Estado;
- b) el registro y mantenimiento de la información vinculada a los mismos y requerida para la formalización y ejecución de los contratos;
- c) la incorporación de información de cumplimiento de los contratos, así como de sanciones que los organismos resuelvan y queden firmes;
- d) el acceso de los organismos a la información contenida en el Registro, mediante mecanismos que garanticen la seguridad y disponibilidad de tal información, así como la interoperabilidad con otros sistemas de información; y
- e) el acceso de los proveedores inscriptos a toda la información que sobre ellos conste en el Registro, sin necesidad de solicitud previa.

#### 2 Conceptos iniciales

En esta sección se describen los principales conceptos vinculados a las tareas relevantes de los compradores en lo que respecta al sistema informático del RUPE.

#### 2.1 Verificación de datos y de documentos

Los proveedores cargarán en su ficha del RUPE los datos que correspondan. Algunos de estos datos deben estar respaldados por documentación, que también deberá cargarse en el RUPE en la sección Documentos de la ficha del proveedor. El concepto de verificación aplica tanto a documentos como a datos:

- "Verificar un documento" significa asegurar que el documento cargado al sistema es una copia electrónica del documento original presentado por el proveedor (copia fiel).
- "Verificar un dato" significa asegurar que el valor cargado en el campo correspondiente coincide con el del documento que lo respalda. En esta versión del RUPE el único dato que un comprador debe verificar es la fecha de vencimiento del Certificado de Profesionales.

#### 2.2 Validación de datos y de documentos

La validación de un documento es realizada por un funcionario autorizado (escribano público) que determinará que el contenido del documento está correcto. La validación de un documento se realiza con posterioridad a la verificación del mismo.

La validación de un dato significa asegurar que el valor cargado en un conjunto de campos coincide con los datos en un documento validado. En esta versión del RUPE, los datos que deben validarse son el dato correspondiente al tipo de entidad, los correspondientes a las personas vinculadas al proveedor (socios, directores, administradores, representantes, apoderados, etc.) y los datos de las cuentas bancarias.

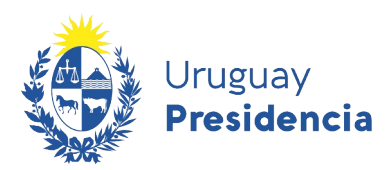

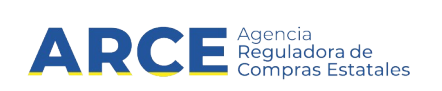

#### 2.3 Cambio de correo electrónico

Cada proveedor tiene asociada una casilla de correo electrónico a la que se le realizan las comunicaciones desde el RUPE (contraseña inicial, recordatorio de la contraseña, aviso de activación en el RUPE, aviso de eliminación en el RUPE, etc.). Esta casilla de correo electrónico puede ser actualizada por el proveedor en el momento que lo desee. Sin embargo, en algunos casos, el proveedor puede no recordar su contraseña para ingresar al RUPE y ya no tener acceso a la casilla de correo. La funcionalidad del RUPE para ello, desde el punto de vista de un comprador, se describe más adelante en este documento.

#### 2.4 Reinscripción en el RUPE

Un proveedor puede darse de baja del RUPE en forma voluntaria en cualquier momento. Este es un trámite que se realiza en forma presencial. Posteriormente, si quiere volver a ser proveedor del Estado, debe reinscribirse. Para ello también debe realizar un trámite presencial.

#### 2.5 Carga de Sanciones y Cumplimientos

Las personas autorizadas de cada unidad de compra deben cargar información de sanciones y cumplimientos de los proveedores. Cada comprador puede ingresar datos de sanciones vinculadas a su inciso y/o unidad ejecutora.

La eliminación de un proveedor del RUPE es una competencia exclusiva de la Agencia Reguladora de Compras Estatales. El organismo contratante puede eliminar a un infractor como proveedor de su propio organismo pero no del RUPE.

#### 3 Acceso al Portal

#### 3.1 Ingreso al Sistema

Para acceder al sistema, ingrese a la dirección en su navegador web: <u>http://www.gub.uy/agencia-</u> <u>compras-contrataciones-estado</u> y desde allí, haga clic sobre el vínculo al RUPE.

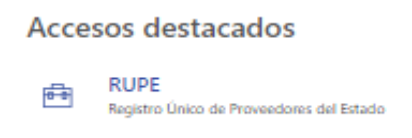

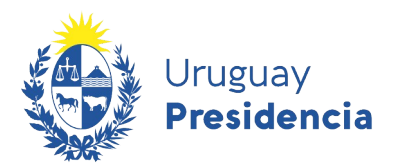

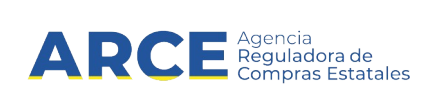

Se desplegará la página de ingreso al RUPE que se muestra en la siguiente figura:

| RUPE                                                                                                    |                                                                                                    |
|----------------------------------------------------------------------------------------------------|----------------------------------------------------------------------------------------------------|
| Uruguay<br>Presidencia                                                                                                    | Reguladora de<br>Compras Estatales REGISTRO ÚNICO DE PROVEEDORES DEL ESTADO                                                                                                    |
| I INCIO I CONSULTAS I INFO                                                                                                | RMACIÓN   AYUDA                                                                                                    |
|                                                                                                    | Sobre el RUPE  Ante la situación actual de emergencia sanitaria que nos encontramos                                                                                                    |
| Ingreso al sistema                                                                                                    | afrontando, se ha visto afectado el funcionamiento del RUPE, por lo que ARCE<br>realiza el siguiente Comunicado:                                                                                                    |
| Código de usuario:                                                                                                    | <ol> <li>Dadas las medidas que están adoptando diversos organismos del Estado,<br/>se recomienda llamar telefónicamente al Punto de Atención de su conveniencia<br/>previo a concurrir al mismo para confirmar que esté funcionando con<br/>normalidad.</li> </ol>                                                                                                    |
| Contraseña<br>Otvidó su contraseña / Solicitar contraseña<br>Registrarse como proveedor<br>Desbloquear cuenta<br>Ingresar | 2) De conformidad con los comunicados emitidos con fecha 18 de marzo de<br>2020 por la Caja de Profesionales Universitarios y con fecha 19 de marzo de<br>2020 por la Caja Notarial de Seguridad Social, se prorroga la validez de los<br>certificados que acreditan que los afiliados se encuentran al día con sus<br>obligaciones en las referidas instituciones hasta el 30/6/2020, por lo que se<br>deben considerar vigentes hasta dicha fecha aquellos certificados que se<br>encuentren cargados en RUPE que tengan fecha de vigencia hasta<br>el 31/3/2020. |
|                                                                                                    | 3) De acuerdo a lo dispuesto por Circular N* 10844 emitida por la Corte<br>Electoral con fecha 16 de marzo de 2020, se posterga el control de la emisión<br>del voto de las pasadas Elecciones Nacionales y Segunda Vuelta hasta nuevo<br>aviso, al amparo de lo dispuesto por el artículo 111 de la Ley 16.134.                                                                                                    |

Si es la primera vez que ingresa al portal, deberá completar el código de usuario y luego **Solicitar** contraseña.

Se abrirá una ventana emergente donde deberá aportar el correo electrónico registrado en RUPE, y responder una pregunta capcha de seguridad y **Enviar** 

| Ingrese código de usuario                                | 1        |  |
|----------------------------------------------------------|----------|--|
| Se enviará la contraseña a la casilla de correo:         |          |  |
| ¿Cuál es el resultado (en números) de tres más 2? Cambia | pregunta |  |
|                                                          | Cancelar |  |

El sistema le regresará a ese correo electrónico la contraseña para ingresar al mismo.

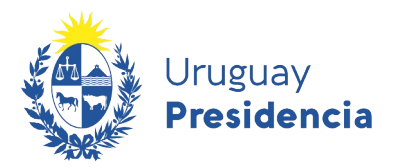

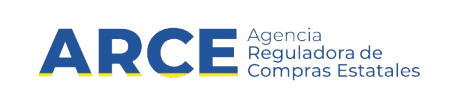

Para ingresar al sistema aporte los siguientes datos:

| Dato              | Descripción                                                   |
|-------------------|---------------------------------------------------------------|
| Código de usuario | Código de usuario que le fue asignado.                        |
|                   | 1. Proveedor con RUT: número de RUT                           |
|                   | 2. Proveedor extranjero con código fiscal: Código del país en |
|                   | tres caracteres, seguido del código fiscal                    |
|                   | 3. Proveedor extranjero con NIE otorgado por DGI: número      |
|                   | de NIE                                                        |
|                   | 4. Proveedor con cédula de identidad: la letra P seguido de   |
|                   | su cédula de identidad sin puntos ni guiones                  |
|                   | 5. Proveedor con documento extranjero: la letra P seguido     |
|                   | del código del país en tres caracteres, seguido del           |
|                   | documento                                                     |
|                   | 6. Funcionario: número del documento de identidad sin         |
|                   | puntos ni guiones                                             |
| Contraseña        | Contraseña que le fue provista por el sistema.                |

A continuación, haga clic sobre el botón Ingresar.

Si es la primera vez que ingresa al portal, el RUPE solicitará el la aceptación de las condiciones del portal dando clic en el botón azul **Aceptar** 

|                                                                                                    | ARCE Agencia<br>Reguladora de<br>Compras Estatales                                                                                                    | REGISTRO ÚNICO DE PROVEEDORES DEL ESTADO                                                                                                    |
|----------------------------------------------------------------------------------------------------|----------------------------------------------------------------------------------------------------|----------------------------------------------------------------------------------------------------|
| ACEDTACIÓN DE CONDICIONES                                                                                                    |                                                                                                    |                                                                                                    |
| Los proveedores inscriptos en el RUPE<br>modificaciones y acreditando las misma<br>información personal incorrecta, inexact<br>Toda la información aportada por los inti | serán responsables por mantener actualizada y vigen<br>as mediante la documentación que corresponda. Las<br>ta o desactualizada obrante en el RUPE, ación de ent<br>eresados deberá ser veraz y completa. La comunicaci | te su información personal obrante en el Registro, ingresando prontamente sus<br>consecuencias que puedan resultar de luso por parte de un organismo público estatal de<br>tera responsabilidad del proveedor que haya a pontado la misma u omitido hacerlo.<br>ión al RUPE de información incorrecta, inexacta o desactualizada, estará sujeta a las |

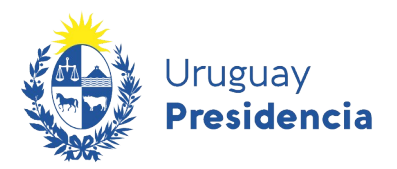

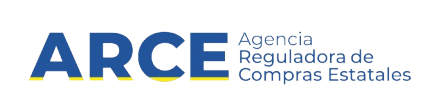

Luego le solicitará el cambio de contraseña.

| Uruguay<br>Presidencia                                                                      | ARCE Agencia<br>Reguladora de<br>Compras Estatale | s REGISTRO ÚNICO DE PROVEEDORES DEL ESTADO                                                                                                    |
|---------------------------------------------------------------------------------------------|---------------------------------------------------|----------------------------------------------------------------------------------------------------|
|                                                                                             |                                                   |                                                                                                    |
| Cambio do cor                                                                               | traseña                                           |                                                                                                    |
|                                                                                             | lasena                                            |                                                                                                    |
| CAMBIO DE CONTRASEÑA                                                                        |                                                   |                                                                                                    |
| CAMBIO DE CONTRASEÑA                                                                        |                                                   | grese la contraseña actual                                                                                                    |
| CAMBIO DE CONTRASEÑA<br>Contraseña actual<br>Nueva contraseña                               |                                                   | grese la contraseña actual<br>grese la nueva contraseña. <b>Ver Política de contraseña.</b>                                                                                |
| CAMBIO DE CONTRASEÑA<br>Contraseña actual<br>Nueva contraseña<br>Confirmar nueva contraseña |                                                   | grese la contraseña actual<br>grese la nueva contraseña. Ver Política de contraseña.<br>grese nuevamente la nueva contraseña, tal como fue ingresada en el campo anterior. |

Después de confirmar la nueva contraseña, se desplegará un mensaje indicando que el cambio se realizó correctamente, y se habilitará el menú principal para que pueda seguir navegando por la aplicación.

| RUPE                                                                  |                                                    | Bienwenido AR654123456789 - Argempresa   Salira |
|-----------------------------------------------------------------------|----------------------------------------------------|-------------------------------------------------|
| Uruguay<br>Presidencia                                                | ARCE Agencia<br>Reguladora de<br>Compras Estatales | REGISTRO ÚNICO DE PROVEEDORES DEL ESTADO        |
|                                                                       | AS   MIGESTIÓN                                     | INFORMACIÓN   AYUDA                             |
| Cambio de contr     Cambio de contr     Cantraseña ha sido cambiada c | <b>aseña</b>                                       |                                                 |
| CAMBIO DE CONTRASEÑA                                                  |                                                    |                                                 |

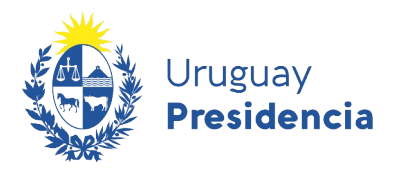

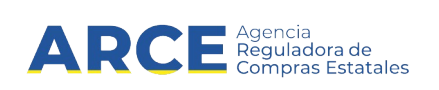

Una vez ingresado al sistema, todas las páginas están subdivididas en las siguientes secciones:

| Barra de Estado   | RUPE                                               | Bienvenido ADMIN - Administrador General |
|-------------------|----------------------------------------------------|------------------------------------------|
| Encabezado        | Uruguay<br>Presidencia ARCE Agencia<br>Presidencia | REGISTRO ÚNICO DE PROVEEDORES DEL ESTADO |
| Menú principal    | INICIO   CONSULTAS   ADMINISTRACIÓN                | MIGESTIÓN   INFORMACIÓN   AVUDA          |
| Título principal  | Bienvenido al RUPE                                 |                                          |
|                   | NOTICIAS GENERALES                                 |                                          |
| Área de contenido | NOTICIAS SOBRE PROCEDIMIENTOS                      |                                          |

| Componente        | Descripción                                                                                                    |
|-------------------|----------------------------------------------------------------------------------------------------|
| Barra de Estado   | Esta barra muestra el usuario que está trabajando en la sesión y la opción para Salir del sistema.                    |
| Encabezado        | Esta sección presenta las instituciones asociadas al sistema.                                                         |
| Menú Principal    | Esta sección muestra las opciones disponibles para cada uno de los usuarios. Estas dependerán del perfil del usuario. |
| Título principal  | Identifica la página con la que se está trabajando.                                                                   |
| Área de contenido | Presenta el contenido específico de la página.                                                                        |

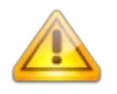

**Nota**: Si no recuerda la contraseña, haga clic sobre el vínculo "¿Olvidó su contraseña?". El RUPE le solicitará que ingrese la casilla de correo con que está registrado y se le enviará una nueva contraseña a dicha casilla. Ver 3.2 - Olvido de Contraseña.

¿No recuerda la casilla de correo? En ese caso, deberá contactar a la Mesa de Ayuda del RUPE para realizar el cambio. Recuerde que para RUPE siempre es deseable utilizar su correo institucional.

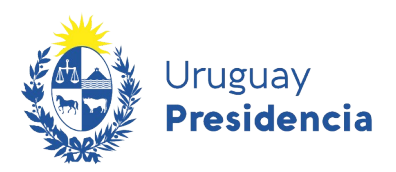

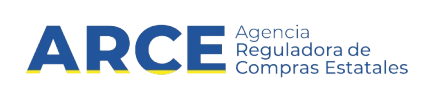

#### 3.2 Olvido de Contraseña

En caso que no recuerde su contraseña, haga clic sobre la opción "¿Olvidó su contraseña?", tal como se muestra en la siguiente figura:

Figura 1: Sección de Olvido de contraseña

| Código de usuario: |                   |
|--------------------|-------------------|
| 2                  |                   |
| Contraseña         |                   |
|                    |                   |
|                    | Desbloquear cuert |
|                    |                   |

Se desplegará una ventana emergente con el formulario que se muestra a continuación:

| RUPE        | ·                                                                                                    |
|-------------|----------------------------------------------------------------------------------------------------|
|             | Uruguay<br>Presidencia ARCE Agencia<br>Presidencia REGISTRO ÚNICO DE PROVEEDORES DEL ESTADO                                                                                                    |
| Rec         | ordar contraseña 🗙                                                                                                    |
|             | Ingrese código de usuario                                                                                                    |
| 1           | Se enviará la contraseña a la casilla de correo:                                                                                                    |
|             | Para jugar fútbol se patea una Cambiar pregunta                                                                                                    |
| Ct          | Cancelar Cancelar                                                                                                    |
|             | Si es un <b>proveedor uruguayo</b> , su código de identificación es el número de RUT.<br>Si es un <b>proveedor extranjero</b> , su código de identificación es su código fiscal.<br>Si es un <b>funcionario público</b> , su código de identificación es el número de cédula de identidad,<br>sin puntos ni guiones. Por ejemplo, 12345678. |
| Registrarse | e como proveedor Desbloquear cuenta hasta dicha fecha aquellos certificados que se encuentren cargados en RUPE que tengan fecha de vigencia hasta el 31/3/2020.                                                                                                    |
|             | 3) De acuerdo a lo dispuesto por Circular Nº 10844 emitida por la Corte Electoral                                                                                                    |

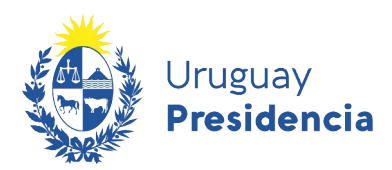

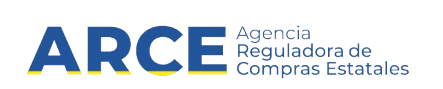

Los datos a ingresar son:

| Campo             | Descripción                                                                                                    |
|-------------------|----------------------------------------------------------------------------------------------------|
| Código de usuario | Código de usuario asignado por el RUPE.<br>Si es un funcionario público, su código de usuario es el número<br>de cédula de identidad sin puntos ni guiones. Por ejemplo, |
| Casilla de correo | 12345678.<br>Casilla de correo con la que el usuario está registrado en el                                                                                               |
| Pregunta          | RUPE.<br>Captcha de seguridad. Debe responder la pregunta. En caso que                                                                                                   |
| 5                 | no pueda responderla puede utilizar el botón "Cambiar pregunta", que le mostrarará una nueva.                                                                            |

A continuación, haga clic en el botón "**Enviar**". En caso que el código de usuario exista, la casilla de correo sea correcta y la respuesta a la pregunta sea correcta, se enviará un correo electrónico a la misma con una nueva contraseña.

Si se produce algún error, se mostrará un mensaje en la parte superior del formulario.

| Recordar contraseña                                |                  |                                                                                                    | × |
|----------------------------------------------------|------------------|----------------------------------------------------------------------------------------------------|---|
| El correo electrónico no es correcto.              |                  |                                                                                                    |   |
| Ingrese código de identificación                   |                  | 1122334455                                                                                                    |   |
| Se enviará la contraseña a la casilla de correo:   |                  | acce@acce.gub.uy                                                                                                    |   |
| ¿Cuántos meses tiene un trimestre? (en<br>números) | Cambiar pregunta |                                                                                                    |   |
|                                                    |                  | Cancelar Cancelar                                                                                                    |   |
|                                                    |                  | Si es un <b>proveedor uruguayo</b> , su código de identificación es el número de RUT.<br>Si es un <b>proveedor extranjero</b> , su código de identificación es su código fiscal.<br>Si es un <b>funcionario público</b> , su código de identificación es el número de cédula de<br>identidad,<br>sin puntos ni guiones. Por ejemplo, 12345678. |   |

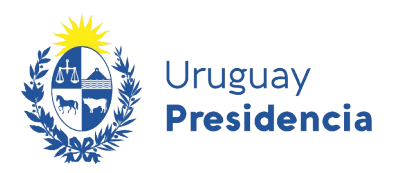

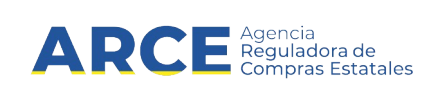

#### 3.3 Desbloqueo de cuenta

El RUPE bloqueará las cuentas después de varios intentos fallidos consecutivos de ingreso. Para desbloquear la cuenta, haga clic sobre el vínculo "Desbloquear cuenta" que se muestra en la siguiente figura:

| Cashaania                            |                              |
|--------------------------------------|------------------------------|
|                                      |                              |
| Olvidó su contraseña / Solicitar con | traseña<br>Destiloguez quest |
|                                      |                              |
|                                      | Ingresar                     |

Se desplegará una ventana emergente, en la que se solicitará el código de usuario. Al confirmar, se enviará un correo electrónico a la casilla de correo registrada para ese usuario en el RUPE.

| REGIST<br>COMO PR  | Desbloqueo de Cuenta             | ×                                  |
|--------------------|----------------------------------|------------------------------------|
| Ingreso al sistema | Ingrese código de identificación | ismos<br>sonas                     |
| Código de usuario: | Consultar Cancelar               |                                    |
| Contraseña         | paulatinamente.                  | TE. El<br>les, y se na mounidrando |

Al recibir el correo, debe hacer clic en el vínculo incluido en el correo electrónico. Esta acción procederá a desbloquear la cuenta. Tener en cuenta que no pueden reenviar el correo para desbloquear. En algunos casos el correo electrónico puede ser marcado como spam. En caso de no recibir el correo electrónico verifique la carpeta de correo no deseado.

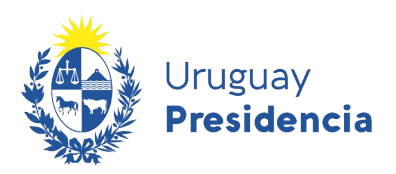

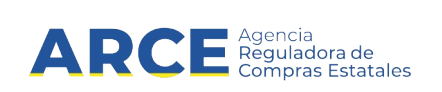

#### 4 Cambio de Contraseña

Usted debe cambiar la contraseña la primera vez que ingresa al sistema y, posteriormente, podrá cambiarla en cualquier momento. Para acceder a esta opción, seleccione la opción "Cambio de contraseña" en la opción "Mi Gestión" del menú principal. El RUPE le solicitará:

- a) Escribir la contraseña actual
- b) Escribir dos veces la nueva contraseña.

| I | INICIO        | T         | CONSULTAS | 1        | MI GESTIÓN | I   | INFORMACIÓN           | I        | AYUDA             |                 |                   |         |
|---|---------------|-----------|-----------|----------|------------|-----|-----------------------|----------|-------------------|-----------------|-------------------|---------|
|   | Cambio        | o de      | contrase  | eña      |            |     |                       |          |                   |                 |                   |         |
|   | CAMBIO DE CO  | ONTRASE   | -NA       |          |            |     |                       |          |                   |                 |                   |         |
|   | Contraseña a  | actual    |           |          |            | Ing | grese la contraseña a | ictual   |                   |                 |                   |         |
|   | Nueva contra: | seña      |           |          |            | Ing | grese la nueva contra | seña.    | Ver Política d    | e contraseña.   |                   |         |
|   | Confirmar nu  | eva contr | aseña     |          |            | Ing | grese nuevamente la   | nueva co | ontraseña, tal co | mo fue ingresad | da en el campo an | terior. |
|   |               |           | 🖌 🗸 o     | onfirmar | Cancela    | r   |                       |          |                   |                 |                   |         |
|   |               |           |           |          |            |     |                       |          |                   |                 |                   |         |

Figura 2: Formulario de Cambio de Contraseña

La nueva contraseña debe cumplir las condiciones de la Política de contraseñas:

| Condición                                    | Descripción                                                                                           |
|----------------------------------------------|----------------------------------------------------------------------------------------------------|
| Largo mínimo de la contraseña                | El largo total de la contraseña debe ser como<br>mínimo el indicado en la política.                   |
| Cantidad mínima de caracteres<br>especiales  | Los caracteres especiales son aquellos que<br>no son letras ni números, por ejemplo:<br>? * ! " . % & |
| Caracteres especiales                        | Indica qué caracteres especiales serán<br>aceptados en las contraseñas                                |
| Cantidad mínima de letras mayúsculas         | Cantidad mínima de letras mayúsculas que debe contener la contraseña. Ej: A, B, C,, Z                 |
| Cantidad mínima de dígitos                   | Cantidad mínima de dígitos que debe contener la contraseña. Ej: 0,1,,9                                |
| Permitir código de usuario en la contraseña. | Si su código fiscal es 12345, este dato no puede formar parte de la contraseña.                       |

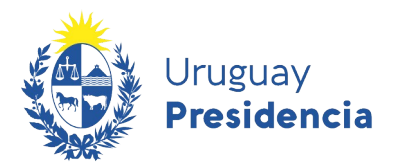

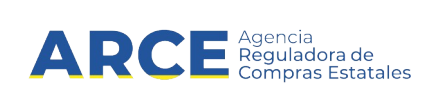

Para conocer la Política de Contraseña, puede hacer clic en el vínculo "Ver política de contraseña".

| Presider                                                                                | ncia      | AR  | CE Agencia<br>Reguladora<br>Compras Er | statales REGIS                                                                   | STRO         | ÚNICO DE PR                                         | OVEED       | DORES D       | EL ESTA   |
|-----------------------------------------------------------------------------------------|-----------|-----|----------------------------------------|----------------------------------------------------------------------------------|--------------|-----------------------------------------------------|-------------|---------------|-----------|
| INCIO                                                                                   | CONSULTAS | 1   | ADMINISTRACIÓN                         | I MI GESTIÓN                                                                     | - ţ          | INFORMACIÓN                                         | $\{I_{i}\}$ | AYUDA         | 1         |
| Cambio de                                                                               | contras   | eña |                                        |                                                                                  |              |                                                     |             |               |           |
|                                                                                         |           |     |                                        |                                                                                  |              |                                                     |             |               |           |
|                                                                                         |           |     |                                        |                                                                                  |              |                                                     |             |               |           |
| CAMBIO DE CONTRASEÑ                                                                     | A         |     |                                        |                                                                                  |              |                                                     |             |               |           |
| CAMBIO DE CONTRASEÑ                                                                     | A         |     |                                        | ingrese la contraseña ac                                                         | tual         |                                                     |             |               |           |
| CAMBIO DE CONTRASEÑ<br>Contraseña actual<br>Nueva contraseña                            | A         |     |                                        | Ingrese la contraseña ac                                                         | tual<br>eña. | Ver Política de contra                              | aseña.      |               |           |
| CAMBIO DE CONTRASEÑ<br>Contraseña actual<br>Nueva contraseña<br>Confirmar nueva contras | A         |     |                                        | Ingrese la contraseña ac<br>Ingrese la nueva contrase<br>Ingrese nuevamente la n | tual<br>eña. | Ver Política de contra<br>Intraseña, tal como fue i | ngresada    | en el campo a | anterior. |

Se desplegará una ventana emergente como la que se muestra en la siguiente figura:

| Dolition de Controne |                             |             |
|----------------------|-----------------------------|-------------|
| Política de Contrase | ina                         | 3           |
| Largo mínimo de      | e la contraseña             | 9           |
| Cantidad mínima      | a de caracteres especiales  | 2           |
| Caracteres Espe      | ciales                      | ?*!.%&.;+=/ |
| Cantidad mínima      | a de letras mayúsculas      | 1           |
| Cantidad mínima      | a de dígitos                | 3           |
| Permitir código d    | le usuario en la contraseña |             |
|                      |                             |             |
|                      |                             |             |

Figura 3: Política de Contraseña

**Aclaración:** la política de contraseña es variable, consulte la vigente en el sistema utilizando el botón que muestra la figura 12, no se guíe por la imagen de la figura 13.

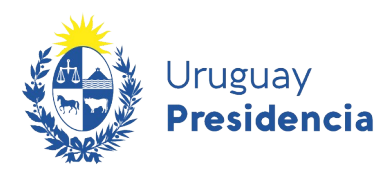

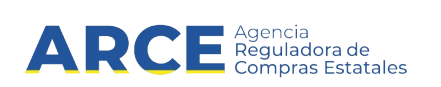

#### 5 Los roles y sus atribuciones

Según el rol asociado a su usuario, usted estará habilitado a realizar diferentes tareas en RUPE.

En este manual abordaremos el **Rol Consultar**. A continuación se detallan las características relevantes de los distintos roles,

| Rol         | Funcionalidades                                                                 |
|-------------|---------------------------------------------------------------------------------|
| Consultar   | <ul> <li>Consultar proveedores, visualizando todos los datos de cada</li> </ul> |
|             | uno y no pudiendo realizar ninguna modificación sobre ellos                     |
|             | <ul> <li>Consultar deudores alimentarios</li> </ul>                             |
|             | Consultar vencimientos                                                          |
|             | <ul> <li>Consultar adjudicaciones de un proveedor</li> </ul>                    |
|             | <ul> <li>Consultar cumplimientos y sanciones.</li> </ul>                        |
|             | Consultar y bajar documentos                                                    |
| Gestor      | <ul> <li>Crear usuarios y asignarle roles</li> </ul>                            |
|             | <ul> <li>Editar información de usuarios</li> </ul>                              |
|             | Habilitar y deshabilitar usuarios                                               |
| Verificador | <ul> <li>Funcionalidades correspondientes al rol "Consultar", más:</li> </ul>   |
|             | <ul> <li>Verificar documentos (copia fiel)</li> </ul>                           |
|             | <ul> <li>Verificar datos de vencimiento de la caja profesional</li> </ul>       |
|             | Cambio de correo electrónico                                                    |
| Validador   | <ul> <li>Funcionalidades correspondientes al rol "Consultar", más:</li> </ul>   |
|             | Validación de documentos                                                        |
|             | <ul> <li>Validación de tipo de empresa (naturaleza jurídica)</li> </ul>         |
|             | <ul> <li>Validación de datos de representantes</li> </ul>                       |
|             | <ul> <li>Validar datos de cuentas bancarias</li> </ul>                          |
|             | <ul> <li>Carga de notas de representación del proveedor</li> </ul>              |
|             | <ul> <li>Baja voluntaria de un proveedor</li> </ul>                             |
|             | Reinscripción de un proveedor                                                   |
| Hechos      | <ul> <li>Funcionalidades correspondientes al rol "Consultar", más:</li> </ul>   |
| Relevantes  | Registrar sanciones                                                             |
|             | Registrar cumplimientos                                                         |
| Activar     | Funcionalidades correspondientes al rol "Consultar", más:                       |
|             | Activar a un proveedor                                                          |

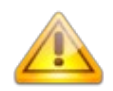

**Nota**: Un usuario puede tener asignado más de un rol. En ese caso se suman las funcionalidades de los roles asociados.

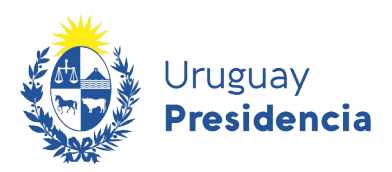

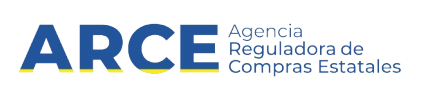

#### 5.1 Descripción de las funcionalidades

| Funcionalidad                        | Descripción                                        |
|--------------------------------------|----------------------------------------------------|
| Consultar proveedores,               | Esta funcionalidad permite realizar consultas de   |
| visualizando todos los datos de      | proveedores en el registro por número de código    |
| cada uno y no pudiendo realizar      | fiscal, por denominación social y por productos.   |
| ninguna modificación sobre ellos     | Para cada uno de ellos permite visualizar todos    |
|                                      | los datos del proveedor.                           |
| Consultar deudores alimentarios      | Realizar consultas por nombres, apellidos y por    |
|                                      | número de documento del registro de Deudores       |
|                                      | Alimentarios provisto por la Dirección General de  |
|                                      | Registros.                                         |
| Consultar vencimientos del           | Realizar consultas por número de RUT sobre el      |
| certificados                         | registro de certificados en varios organismos, por |
|                                      | ejemplo: DGI, BPS, BSE, DINAPYME, MTOP,            |
|                                      | etc                                                |
| Consultar adjudicaciones de un       | Consultar las adjudicaciones para cada             |
| proveedor                            | proveedor.                                         |
| Verificar documentos (copia fiel)    | Esta funcionalidad permite indicar que se ha       |
|                                      | realizado la verificación de un documento          |
|                                      | cargado en el sistema respecto al original         |
|                                      | presentado por el proveedor.                       |
| Validar tipo de empresa (naturaleza  | El proveedor selecciona de una lista el tipo de    |
| jurídica)                            | empresa y este dato debe ser validado según la     |
|                                      | documentación de respaldo (certificado notarial,   |
|                                      | formulario DGI)                                    |
| Validar datos de cuentas bancarias   | Los datos de la cuenta bancaria son cargados       |
|                                      | por el proveedor y deben ser validados segun la    |
|                                      | documentacion presentada y verificada por un       |
|                                      | indiant que se la reglizada acta validación        |
| Varificar datas da vansimiento da la | Indical que se na realizado esta validación.       |
| verificar datos de vencimiento de la | La techa de vencimiento dei certificado emitido    |
| caja de profesionales                | por la caja es ingresada por el proveedor y        |
|                                      | presentede v verificada segun la documentación     |
|                                      | presentada y vernicada por un funcionano           |
|                                      | so ha realizado esta verificación                  |
| Cambia da corroa alastránica         | Se na realizado esta venificación.                 |
|                                      | de correo electrónico con que esté registrade en   |
|                                      | al PLIPE debe realizar al combio de la mismo en    |
|                                      | forma presencial. Este, data as combindo por un    |
|                                      | funcionario núblico según la documentación         |
|                                      | presentada. Esta funcionalidad corresponde a       |
|                                      | este procedimiento                                 |
| Baia voluntaria de un proveedor      | Si un proveedor desea darse de baia del registro   |
|                                      | de proveedores en forma voluntaria, debe realizar  |
|                                      | un trámite. Esta funcionalidad corresponde al      |
|                                      | registro de este trámite en el RLIPE y el cambio   |
|                                      |                                                    |

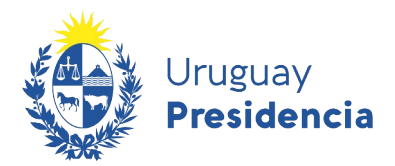

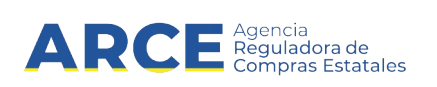

|                                   | del estado correspondiente.                                                             |
|-----------------------------------|-----------------------------------------------------------------------------------------|
| Reinscripción en el RUPE          | Esta funcionalidad corresponde a la reinscripción de un proveedor dado de baja en forma |
| <u> </u>                          |                                                                                         |
| Registrar sanciones               | Esta funcionalidad corresponde al registro en el RUPE de una sanción de un proveedor.   |
| Registrar cumplimientos           | Esta funcionalidad corresponde al registro de un                                        |
|                                   | cumplimiento por parte de un proveedor según                                            |
|                                   | una compra realizada.                                                                   |
| Validación de documentos          | Esta funcionalidad permite validar documentos                                           |
|                                   | cargados por el proveedor                                                               |
| Validación de datos               | Los datos de los representantes e integrantes de                                        |
|                                   | la empresa son cargados por el proveedor pero                                           |
|                                   | deben ser validados por un funcionario autorizado                                       |
|                                   | para ello. Esta funcionalidad corresponde a la                                          |
|                                   | validación de estos datos en el RUPE. Otros                                             |
|                                   | datos que se validan son el tipo de entidad y                                           |
|                                   | cuentas bancarias.                                                                      |
| Carga de notas sobre              | En el RUPE se registra información respecto a la                                        |
| representación del proveedor      | forma de representación de la sociedad (firmas conjuntas, indistinta, etc.)             |
| Activar a un proveedor            | Esta funcionalidad corresponde al cambio de                                             |
|                                   | estado del proveedor de "En ingreso" a "Activo"                                         |
|                                   | después de realizar las verificaciones y                                                |
|                                   | validaciones de los documentos y datos cargados<br>en el RUPE                           |
| Crear usuarios y asignarle roles  | Crear nuevos usuarios de acceso a RUPE para                                             |
| erear acadhee y asignane roice    | los funcionarios de las unidades de compra v                                            |
|                                   | asignarles o guitarles roles                                                            |
| Editar información de usuarios    | Editar el tipo de usuario, el correo electrónico, el                                    |
|                                   | teléfono inciso o la unidad ejecutora                                                   |
| Habilitar v deshabilitar usuarios | Se refiere a guitar(deshabilitar) u otorgar                                             |
|                                   | (habilitar) el acceso al sistema.                                                       |

**Importante:** RUPE guarda registro de toda operación realizada en el Sistema. Por lo tanto, al autenticarse<sup>1</sup>, cada usuario será responsable por toda información que sea ingresada, modificada o borrada por él.

1 Autenticarse: Ingresar al sistema con su usuario y contraseña.

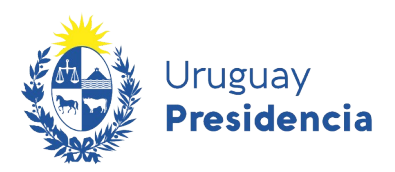

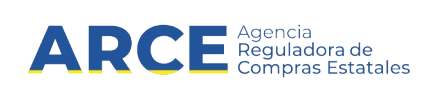

#### 6 Trabajo con Proveedores

#### 6.1 Búsqueda de proveedores – datos generales

Para buscar proveedores en el RUPE, seleccione la opción "Consultas" en el menú principal y, a continuación, la opción "Búsqueda de proveedores".

| Urug<br>Pres     | idencia         | AR        | CE Agencia<br>Reguladora<br>Compras Es | de<br>itatales | REGI       | STRO | ÚNICO DE PR | OVEE | DORES D | EL ESTAD |
|------------------|-----------------|-----------|----------------------------------------|----------------|------------|------|-------------|------|---------|----------|
| NOO I            | CONSULTAS       | 1         | ADMINISTRACIÓN                         | 1              | MI GESTIÓN | 1    | NFORMACIÓN  | 1    | AYUDA   |          |
| L                | BÚSQUEDA DE PR  | OVEEDORES |                                        |                |            |      |             |      |         |          |
| Bienven          | CONSULTA PÚBLIC | A         |                                        |                |            |      |             |      |         |          |
|                  | BÚSQUEDA DE DO  | CUMENTOS  |                                        |                |            |      |             |      |         |          |
| NOTICIAS GENER   | DEUDORES ALME   | NTARIOS   |                                        |                |            |      |             |      |         |          |
|                  | VENCIMENTOS BS  | ε         |                                        |                |            |      |             |      |         |          |
| No hay resultado | s para mostrar. |           |                                        |                |            |      |             |      |         |          |

## Verá una pantalla como la que se muestra:

| Búsqueda | de | Proveedores |  |
|----------|----|-------------|--|
|          |    |             |  |

| FILTRO       |                 |                                |                                |                  |                |         |
|--------------|-----------------|--------------------------------|--------------------------------|------------------|----------------|---------|
| Datos ge     | nerales Búsou   | ieda por Catálogo de Artículos |                                |                  |                |         |
| Nro ident    |                 |                                | Denominación soci              | al               |                |         |
| País         | . (             | Seleccionar                    | •                              |                  |                |         |
| Estado de    | el proveedor:   | -Seleccionar-                  | -                              |                  |                |         |
| Incluir elir | ninados [       |                                | Incluir dados de baj           | a 🗌              |                |         |
|              |                 |                                |                                |                  | 🔍 Buscar       | Limpiar |
| RESULTAD     | OS: PROVEEDORES |                                |                                |                  |                |         |
|              |                 |                                |                                |                  | Exportar a arc | chivo   |
| País         | Identificación  | Denominación social            | Estado del proveedor           | Domicilio fiscal |                |         |
|              |                 | No hay p                       | roveedores asociados a su cons | ulta             |                |         |

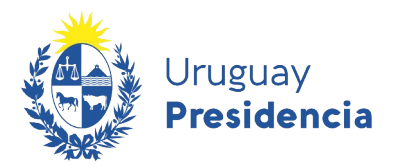

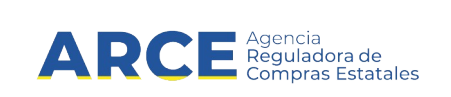

En la pestaña Datos generales podrá buscar proveedores por los siguientes criterios:

| Nro. Ident              | Código fiscal del proveedor.                                                                                                    |
|-------------------------|----------------------------------------------------------------------------------------------------|
| Denominación<br>Social  | Nombre, texto incluido en la denominación social o en el nombre fantasía del proveedor. Por ejemplo: "ANT" obtendrá como resultado "ANTIGÜEDADES", "CÁNTICOS", "BUSCANT". |
| País                    | País al que pertenece el proveedor.                                                                                                    |
| Estado del<br>proveedor | Estado del proveedor en RUPE. Por ejemplo: Activo, Baja voluntaria,<br>En ingreso, etc.                                                                                   |

Para buscar proveedores por productos utilice la pestaña *Búsqueda por catálogo de artículos*. Verá una pantalla como la que se muestra:

#### Búsqueda de Proveedores

| FILTRO         |                 |                       |             |       |          |         |
|----------------|-----------------|-----------------------|-------------|-------|----------|---------|
| Datos generale | es Búsqueda por | Catálogo de Artículos |             |       |          |         |
| Clasificació   | ón Producto     | ]                     |             |       |          | _       |
| Familia        | Todas           | ~                     | Sub-Familia | Todas | ~        |         |
| Clase          | Todas           | ~                     | Sub-Clase   | Todas | ~        |         |
|                |                 |                       |             |       |          |         |
|                |                 |                       |             |       | Q Buscar | Limpiar |

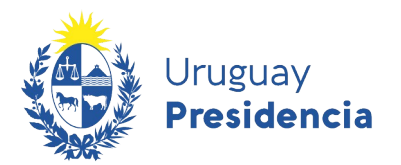

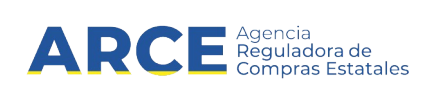

Podrá buscar proveedores por familia, subfamilia, clase y subclase de artículos del catálogo de bienes, servicios y obras. Alternativamente puede buscar productos específicos; para ello utilice la pestaña *Producto*. Verá una pantalla como la que se muestra:

#### Búsqueda de Proveedores

| Succe generalise   | Buoqueau per e |                          |  |  |
|--------------------|----------------|--------------------------|--|--|
| Clasificación      | Producto       |                          |  |  |
| Código de artículo |                | Descripción del artículo |  |  |
|                    |                |                          |  |  |

Ingrese el Código de artículo o la Descripción del artículo.

Una vez ingresados los parámetros de la búsqueda, al hacer clic en el botón **Buscar** se desplegará una tabla como se muestra a continuación:

|         |                |                                       |                         | E                                                           | portar a a | rchive |
|---------|----------------|---------------------------------------|-------------------------|-------------------------------------------------------------|------------|--------|
|         |                | ia ≺a 1 Z 3                           | 4 5 6 7 8 9             | 10                                                          |            |        |
| País    | Identificación | Denominación social                   | Estado del<br>proveedor | Domicilio fiscal                                            |            |        |
| URUGUAY | 212587540016   | CECILIA C. PRODUCCIONES<br>S.R.L.     | EN INGRESO              | 18 DE JULIO 1044 AP.203, MONTEVIDEC<br>- Montevideo         |            | E      |
| URUGUAY | 212591280015   | TAFLIMS S A                           | EN INGRESO              | GUIPUZCOA 382, MONTEVIDEO -<br>Montevideo                   |            | E      |
| URUGUAY | 212592000016   | MUTUALISTA HOSPITAL<br>EVANGELICO     | ACTIVO                  | AVDA.JOSE BATLLE Y ORDOÃEZ 2759,<br>MONTEVIDEO - Montevideo |            | E      |
| URUGUAY | 212556810011   | ASOCIACION CIVIL BANCO<br>DE PROTESIS | EN INGRESO              | AV. ITALIA 5286 -, MONTEVIDEO -<br>Montevideo               |            | E      |
| URUGUAY | 212596520014   | STOIAN CRISTOFF S.A.                  | ACTIVO                  | MAIPU 1829 BIS, MONTEVIDEO -<br>Montevideo                  |            | E      |
| URUGUAY | 212601170012   | SOCA'S LTDA                           | EN INGRESO              | AVDA, MILLAN 4590, MONTEVIDEO -                             | B          | E      |

Si su usuario tiene un rol consulta para cada uno de los proveedores listados en el resultado se proveen las siguientes operaciones:

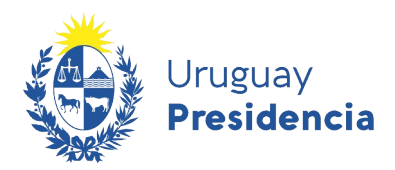

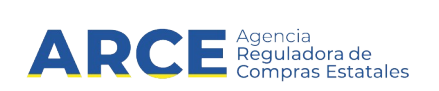

- a) Trabajar o consultar la ficha del proveedor: 🛅
- b) Historial:

#### 6.2 Trabajar con la ficha de un proveedor

Al hacer clic sobre el ícono correspondiente a la ficha del proveedor, se desplegará esta.

La ficha de cada proveedor está subdividida en dos:

- a) La parte superior incluye el estado del proveedor en el RUPE y un indicador de si tiene sanciones
- b) Una parte inferior con los datos específicos del proveedor y sus documentos, así como el estado del mismo a los efectos del RUPE.

| Set of POPE                             | Estado del prover   | NOTED AL RUPE: ACTIVO                                            | I                   | Este proved   | idor registre sanciones en l | os útimos 5 años. Consulte J | a aección Hechos relavará |
|-----------------------------------------|---------------------|------------------------------------------------------------------|---------------------|---------------|------------------------------|------------------------------|---------------------------|
| Pestañas con los datos<br>del proveedor | Datos generales     | Representantes y ti                                              | tulares Certificado | s Cuentas ban | carias Productos             | Hechos relevantes            | Documentos                |
|                                         |                     |                                                                  |                     | ٩             | Consultar deudores al        | imentarios 🛛 d Re            | quiere ayuda?             |
|                                         | NOTAS SOBR          | REPRESENTACIÓN                                                   |                     |               |                              |                              |                           |
|                                         |                     |                                                                  |                     |               |                              |                              |                           |
|                                         |                     |                                                                  |                     |               |                              |                              | d                         |
|                                         |                     |                                                                  |                     |               |                              |                              |                           |
|                                         | EACIOE DIDE         | CTODEC ADMINISTRADODEC                                           | PERMETAUTE          |               |                              |                              |                           |
|                                         | SOCIOS, DIRE        | CTORES, ADMINISTRADORES                                          | Y REPRESENTANTES    |               |                              |                              |                           |
|                                         | SOCIOS, DIRE        | CTORES, ADMINISTRADORES                                          | Nombres Ag          | pellidos E    | stado Período                | Autorizado a:                |                           |
|                                         | Rol No hay repre    | CTORES, ADMINISTRADORES                                          | Y REPRÉSENTANTES    | pellidos E    | stado Período                | Autorizado a:                |                           |
|                                         | Rol<br>No hay repre | CTORES, ADMINISTRADORES<br>Nº Documento<br>sentantes ingresados. | V REPRESENTANTES    | pellidos E    | stado Período                | Autorizado a:                |                           |
|                                         | Rol No hay repre    | CTORES, ADMINISTRADORES<br>Nº Documento<br>sentantes ingresados. | Y REPRÉSENTANTES    | pellidos E    | stado Período                | Autorizado a:                |                           |

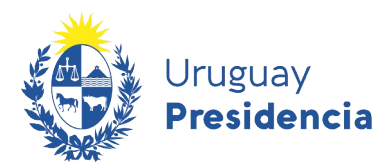

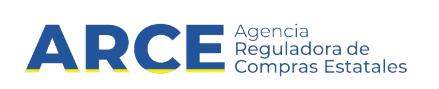

Los estados de los proveedores son:

| Estado          | Descripción                                                                                                    |
|-----------------|----------------------------------------------------------------------------------------------------|
| EN INGRESO      | Este estado corresponde a aquellos proveedores que comenzaron<br>el proceso de registro pero que aún no lo han finalizado.<br>También pueden estar en este estado, los proveedores migrados<br>desde la base de proveedores del Estado. En la consulta pública,<br>estos se verán como EN INGRESO (SIIF)                                                                                                    |
| ACTIVO          | Este estado corresponde a aquellos proveedores que completaron<br>los datos requeridos en el RUPE, presentaron la documentación<br>correspondiente y esta fue verificada y/o validada por un<br>funcionario estatal.<br>Este estado es necesario para que el proveedor pueda contratar<br>con el Estado. Al momento de la adjudicación, la unidad<br>compradora deberá verificar en RUPE la vigencia y completitud de<br>los datos, documentos y certificados del proveedor. |
| BAJA DGI        | Este estado corresponde a empresas que clausuraron o se encuentran disueltas DGI.                                                                                                    |
| BAJA VOLUNTARIA | Este estado corresponde a aquellos proveedores que se dieron de baja en forma voluntaria en el RUPE.                                                                                                    |
| ELIMINADO       | Este estado corresponde a aquellos proveedores que por<br>incumplimientos u otras sanciones fueron eliminados del RUPE. La<br>eliminación es realizada por la ARCE.                                                                                                    |

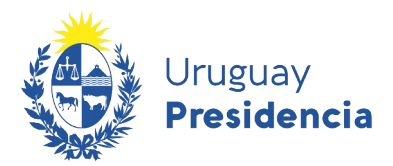

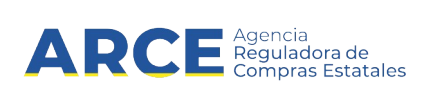

La sección inferior de datos está subdividida en las siguientes pestañas:

| Nombre de la pestaña       | Descripción                                                                              |
|----------------------------|------------------------------------------------------------------------------------------|
| Datos Generales            | Incluye los datos de identificación del proveedor, el domicilio y los datos de contacto. |
| Representantes y titulares | Incluye los datos de los titulares, socios, directores,                                  |
|                            | administradores y demas representantes del proveedor.                                    |
| Certificados               | Incluye datos de certificados.                                                           |
| Cuentas Bancarias          | Incluye los datos de las cuentas bancarias en las que se realizarán                      |
|                            | los pagos.                                                                               |
| Productos                  | Incluye los productos que al proveedor le interesa proveer al Estado.                    |
| Hechos relevantes          | Incluye datos de sanciones, cumplimientos y consulta de<br>adjudicaciones al proveedor   |
|                            |                                                                                          |
| Documentos                 | proveedor (certificados notariales, solicitudes, entre otros).                           |

A continuación se describe cada una de estas pestañas.

| Datos generales | Representantes y titulares | Certificados | Cuentas bancarias | Productos | Hechos relevantes | Documentos    |
|-----------------|----------------------------|--------------|-------------------|-----------|-------------------|---------------|
|                 |                            |              |                   |           | 0 ¿Re             | quiere ayuda? |

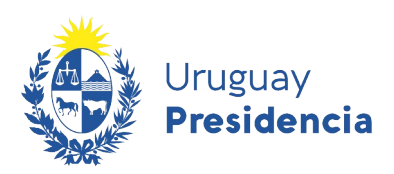

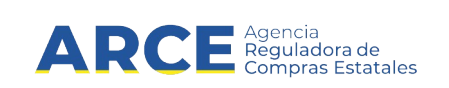

#### 6.2.1 Datos Generales

Esta pestaña incluye los datos de identificación y de comunicación del proveedor.

| Dato                         | Descripción                                                      |
|------------------------------|------------------------------------------------------------------|
| Identificación del proveedor | Datos de país y código fiscal o documento del proveedor. Se      |
|                              | corresponde con los datos con que está registrado el proveedor.  |
| Denominación social          | Denominación social del proveedor. Si es una empresa uruguaya,   |
|                              | este dato se obtendrá desde DGI y no se podrá modificar. Si es   |
|                              | una empresa extranjera, este dato deberá ser cargado por el      |
|                              | proveedor.                                                       |
| Tipo de entidad              | Naturaleza jurídica del proveedor.                               |
| Nombre fantasía              | Nombre comercial.                                                |
| Otras identificaciones       | Otras identificaciones del proveedor, A modo de ejemplo, número  |
|                              | en el BPS, número en la Caja de Jubilaciones y Pensiones de      |
|                              | Profesionales Universitarios.                                    |
| Domicilio Fiscal             | Domicilio fiscal del proveedor. Si es una empresa uruguaya, este |
|                              | dato se obtendrá desde DGI y no se podrá modificar. Si es una    |
|                              | empresa extranjera, este dato deberá ser cargado por el          |
|                              | proveedor.                                                       |
| Domicilio de Notificación    | Domicilio que se utilizará para enviar comunicaciones.           |
| Correo electrónico           | Correo electrónico que se utilizará para comunicaciones entre el |
|                              | RUPE y el proveedor.                                             |
| Otras comunicaciones         | Incluir en esta sección, correos electrónicos alternativos,      |
|                              | teléfonos, fax.                                                  |
| Sitio web                    | Sitio web del proveedor.                                         |

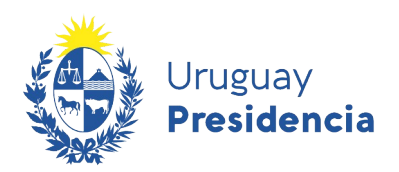

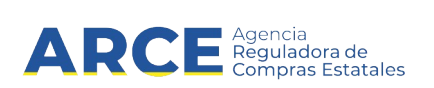

#### 6.2.1.1 Otras identificaciones

Dentro de esta sección, se muestran otros datos de identificación, tales como número de BPS, número de la Caja de Profesionales y Pensiones de Profesionales Universitarios (CJPPU).

La siguiente figura muestra el formulario correspondiente :

| ino de identificación | Daío que omito la identificación  | Número de la identificación |
|-----------------------|-----------------------------------|-----------------------------|
| ipo de identificación | Pars que entire la lucifilitación | Humer o de la lucificación  |
| PS                    | TURKS ANS CAICOS ISLANDS          | 89435793847                 |
| IRO. CJPPU            | ARGENTINA                         | 232323                      |
| IRO. CJPPU            | BRASIL                            | 123123123                   |
| ape                   | LIER MALLAN                       | 0000001987378               |

#### 6.2.1.2 Comunicaciones

La siguiente figura muestra la información relativa a los medios de comunicación (teléfonos, faxes, casillas de correo electrónico) de un proveedor.

| Domicilio de notificación       | Serv. ruta 12 | CaLLE 12 ESTE 1212 Apto. 12 Bis M.12 S.12 . | AEROPUERTO, 12, CERRO CHATO-DURAZN | IO - URUGUAY |
|---------------------------------|---------------|---------------------------------------------|------------------------------------|--------------|
|                                 |               | -                                           |                                    |              |
|                                 |               | Про                                         | Dato                               | Comentario   |
| Otros medios de comunicación(*) | ión(*)        | TELEFONO CELULAR                            | 093666999                          |              |
|                                 |               | CORREO ELECTRÓNICO                          | agamk8@gmail.com                   |              |
|                                 |               |                                             |                                    |              |
| sitio web                       |               |                                             |                                    |              |
|                                 |               |                                             |                                    |              |

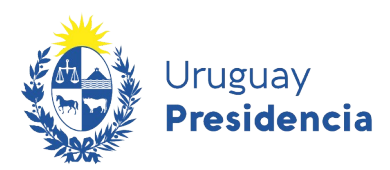

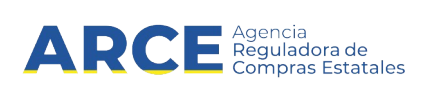

#### 6.2.2 Representantes y titulares

#### 6.2.2.1 Información

En esta sección, encontrará los datos correspondientes a titulares, socios, directores, administradores y otros representantes.

Los datos ingresados en esta sección, deberán ser validados por un funcionario público autorizado para ello. Usted podrá visualizar el estado en que se encuentra cada uno de estos datos, en cualquier momento.

Los datos que se mostrarán son los siguientes:

| Dato              | Descripción                                                |
|-------------------|------------------------------------------------------------|
| Tipo de documento | Seleccione el tipo de documento con que se identifica a la |
|                   | persona.                                                   |
| País emisor del   | País que ha emitido el documento.                          |
| documento         |                                                            |
| No. De documento  | Número del documento.                                      |
| Nombres           | Nombres de la persona.                                     |
| Apellidos         | Apellidos de la persona.                                   |
| Rol               | Rol de la persona en relación al proveedor.                |
| Periodo           | Periodo en el cual tiene ese rol                           |
| Autorizado a      | facultades del representante y forma de representación     |
|                   | (conjunta o indistinta)                                    |
| Estado            | Estado en el que se encuentra este dato en el RUPE         |

La siguiente figura muestra varias personas ingresadas con el rol Apoderado, Administrador, Director, Vice presidente y Consejero en la organización del proveedor, y en la columna Estado se observa el mismo.

| Rol            | N°<br>Documento | Nombres             | Apellidos                                     | Estado                     | Período    | Autorizado<br>a:                                                                            |   |
|----------------|-----------------|---------------------|-----------------------------------------------|----------------------------|------------|---------------------------------------------------------------------------------------------|---|
| APODERADO      | 55596028        | ANTONIO<br>AYELEN   | PRIMAPELLIDODEANTONIO<br>SEGAPELLIDODEANTONIO | VALIDADO                   | 02-07-2014 | Conformar(I)                                                                                | E |
| ADMINISTRADOR  | 55586928        | ANTONIO<br>AGUSTINA | PRIMAPELLIDODEANTONIO<br>SEGAPELLIDODEANTONIO | VALIDADO                   | 01-07-2014 | Retirar,(I)                                                                                 | E |
| DIRECTOR       | 55578428        | ANTONIO             | PRIMAPELLIDODEANTONIO<br>SEGAPELLIDODEANTONIO | VALIDADO                   | -          |                                                                                             | Đ |
| VICEPRESIDENTE | 55556264        | ANTONIO BELEN       | PRIMAPELLIDODEANTONIO<br>SEGAPELLIDODEANTONIO | VALIDADO                   |            | Cobrar,(C)<br>Conformar(I)<br>Contratar(I)<br>Dar inform(I)<br>Firmar doc(I)<br>Retirar,(I) | E |
| CONSEJERO      | 44675674        | ALVARO              | ASPIROZ                                       | PENDIENTE DE<br>VALIDACIÓN | -          | Dar inform(I)                                                                               | Ð |

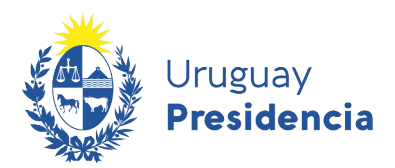

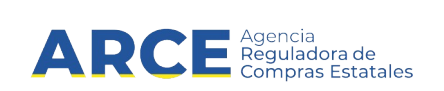

#### 6.2.2.2 Validación de datos de Representantes y titulares

Cuando el proveedor ingresa cualquier tipo de persona asociada a él, los datos quedan en estado PENDIENTE DE VALIDACIÓN.

Este dato se actualizará en la ficha del proveedor, tal como se muestra en la siguiente figura:

| Rol            | N°<br>Documento | Nombres             | Apellidos                                     | Estado                     | Período    | Autorizado<br>a:                                                                            |   |
|----------------|-----------------|---------------------|-----------------------------------------------|----------------------------|------------|---------------------------------------------------------------------------------------------|---|
| APODERADO      | 55596028        | ANTONIO<br>AYELEN   | PRIMAPELLIDODEANTONIO<br>SEGAPELLIDODEANTONIO | VALIDADO                   | 02-07-2014 | Conformar(I)                                                                                | E |
| ADMINISTRADOR  | 55586928        | ANTONIO<br>AGUSTINA | PRIMAPELLIDODEANTONIO<br>SEGAPELLIDODEANTONIO | VALIDADO                   | 01-07-2014 | Retirar,(I)                                                                                 | E |
| DIRECTOR       | 55578428        | ANTONIO             | PRIMAPELLIDODEANTONIO<br>SEGAPELLIDODEANTONIO | VALIDADO                   | -          |                                                                                             | E |
| VICEPRESIDENTE | 55556264        | ANTONIO BELEN       | PRIMAPELLIDODEANTONIO<br>SEGAPELLIDODEANTONIO | VALIDADO                   |            | Cobrar,(C)<br>Conformar(I)<br>Contratar(I)<br>Dar inform(I)<br>Firmar doc(I)<br>Retirar,(I) | E |
| CONSEJERO      | 44675674        | ALVARO              | ASPIROZ                                       | PENDIENTE DE<br>VALIDACIÓN | -          | Dar inform(I)                                                                               | E |

#### 6.2.2.3 Ver historial de un representante o titular

Para cada representante, usted podrá visualizar el historial de cambios. Para ello, haga clic sobre la opción "Ver histórico".

Se desplegará una ventana emergente como se muestra en la siguiente figura:

| ormación del usua | rio                                                             |       |       |       |                         |                    |              |              |
|-------------------|-----------------------------------------------------------------|-------|-------|-------|-------------------------|--------------------|--------------|--------------|
| Identificación    | Apellidos y Nombres                                             | Rol   | Desde | Hasta | Estado                  | Fecha Modificación | Usuario      | Más<br>Info. |
| 212192950017      | PRIMAPELLIDODEANTONIO<br>SEGAPELLIDODEANTONIO,<br>ANTONIO BELEN | VPDTE |       |       | VALIDADO                | 05/11/2014 15:52   | ADMIN        | 8            |
| 212192950017      | PRIMAPELLIDODEANTONIO<br>SEGAPELLIDODEANTONIO,<br>ANTONIO BELEN | VPDTE |       |       | PENDIENTE DE VALIDACIÓN | 08/10/2014 09:34   | 212192950017 | -            |
| 212192950017      | PRIMAPELLIDODEANTONIO<br>SEGAPELLIDODEANTONIO,<br>ANTONIO BELEN | VPDTE |       |       | VALIDADO                | 08/10/2014 09:34   | 212192950017 | -0           |
| 212192950017      | PRIMAPELLIDODEANTONIO<br>SEGAPELLIDODEANTONIO,<br>ANTONIO BELEN | VPDTE |       |       | VALIDADO                | 08/08/2014 09:30   | 212192950017 | -8           |
| 12192950017       | PRIMAPELLIDODEANTONIO<br>SEGAPELLIDODEANTONIO,<br>ANTONIO BELEN | VPDTE |       |       | VALIDADO                | 05/08/2014 10:39   | 29436028     | 8            |
| 212192950017      | PRIMAPELLIDODEANTONIO<br>SEGAPELLIDODEANTONIO,<br>ANTONIO BELEN | VPDTE |       |       | PENDIENTE DE VALIDACIÓN | 03/07/2014 14:07   | 212192950017 | 4            |

Para cada una de las versiones, usted podrá imprimir en formato PDF los datos del representante en la misma, haciendo clic sobre el botón de Impresión, ubicado al final de cada fila.

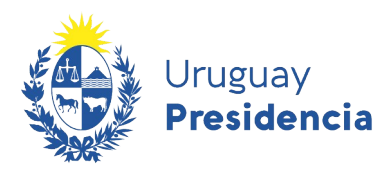

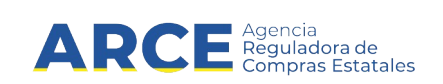

#### 6.2.2.4 Consultar deudores alimentarios

En la pestaña de "Representantes y titulares", se provee la opción para consultar deudores alimentarios. Esto es, determinar si alguna de las personas ingresadas como representantes del proveedor está en el Registro de Deudores Alimentarios. Se debe tener presente que esta actualización se carga mensualmente desde la Dirección General de Registros.

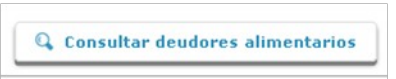

Haciendo click en Consultar deudores alimentarios aparecerá una ventana emergente con una imagen similar a la siguiente:

| Deudores alimentarios del proveedo         | r)                                                      |                                          |                                         |                                                | ×          |
|--------------------------------------------|---------------------------------------------------------|------------------------------------------|-----------------------------------------|------------------------------------------------|------------|
| Esta operación realizó la búsqueda en el R | registro de Deudores Alimentarios de las personas asoci | adas a este proveedor. Como resultado de | e la consulta, se obtuvieron los result | ados que se muestran en la siguiente tabla. La | i búsqueda |
| Documento                                  | Nombre                                                  | Rol                                      | Desde                                   | Hasta                                          |            |
| · · ·                                      |                                                         |                                          |                                         |                                                |            |

Esta búsqueda se realiza según el número de documento. Si el RUPE informa que no se encontraron representantes en el Registro de deudores alimentarios, usted deberá realizar la búsqueda por otros criterios en la consulta del Registro.

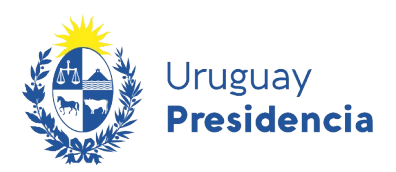

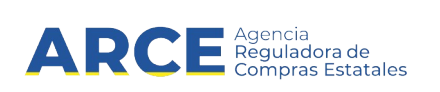

#### 6.3 Certificados

Esta sección incluye los datos de los certificados emitidos por instituciones uruguayas, que son considerados durante un proceso de contratación.

En la tabla hay dos tipos de datos:

- a) Datos que se obtienen directamente desde el organismo que lo emite (DGI, BPS, BSE, DI-NAPYME, MTOP – INSCRIPCIÓN RNEOP, INSCRIPCIÓN Y CUANTIFICACIÓN DE LA CAPACIDAD RNEOP)
- b) Datos que deben ser cargados por el proveedor (CJPPU y/o CNSS)

Gracias a la interoperación de RUPE con los organismos mencionados, no se le requerirá más al proveedor la presentación de certificados que respalden esa información.

Si desea actualizar la información, haga clic sobre el botón "Consultar certificados". El RUPE consultará a los organismos nuevamente y actualizará los datos en el RUPE.

En el segundo caso (b), el proveedor deberá cargar el dato, subir el certificado en la pestaña Documentos y presentarlo en un Punto de Atención. (por ejemplo, el certificado de la caja notarial).

| Datos gene | rales Representantes y ti       | tulares    | ertificados ( | Cuentas bancarias                      | Productos          | Hechos relevantes           | Documentos    |
|------------|---------------------------------|------------|---------------|----------------------------------------|--------------------|-----------------------------|---------------|
|            |                                 |            | Q Cons        | ultar certificados                     | Ver his            | tórico 🚺 čRe                | quiere ayuda? |
| Emisor     | Nombre                          | Vto.       | Clasificación | Observaciones                          |                    | Actualizad                  | o Estado      |
| DGI        | CVA                             | 31/05/2017 |               | Certificado de Vige                    | encia Anual Vencio | io. 03-02-2021<br>11:41     |               |
| BPS        | UNICO                           |            |               | No se obtuvo fech:                     | a de vencimiento.  | 24-09-2019<br>11:03         |               |
| BSE        | CERTIFICADO LEY 16.074          |            |               | No tiene una póliz:<br>día con el pago | a de seguros o no  | esta al 03-02-2021<br>11:41 |               |
| DINAPYME   | CERTIFICADO PYME                |            |               |                                        |                    | 03-02-2021<br>11:41         |               |
| BSE        | PRUEBA BSE                      |            |               |                                        |                    | 26-12-2017<br>15:04         |               |
| CJPPU      | CERTIFICADO CAJA<br>PROFESIONAL |            |               |                                        |                    | 26-12-2017<br>15:04         |               |
| CNSS       | CERTIFICADO CNSS                |            |               |                                        |                    | 03-02-2021<br>11:41         |               |
| PPP        | REGISTRO DE AUDITORES           |            |               |                                        |                    | 03-02-2021<br>11:41         |               |

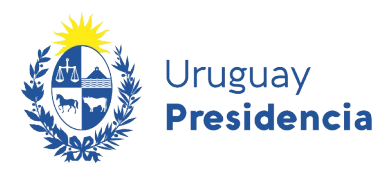

| Campo         | Descripción                                                                                                    |
|---------------|----------------------------------------------------------------------------------------------------|
| Emisor        | Organismo emisor del certificado.                                                                                                    |
| Nombre        | Nombre del certificado                                                                                                    |
| Vto.          | Fecha de vencimiento del certificado.<br>Tres situaciones posibles:                                                                                                    |
|               | <ul> <li><u>Fechas que se obtengan mediante interoperabilidad de sistemas:</u><br/>esta fecha vendrá precargada y no podrá ser modificada (caso de<br/>DGI, BPS, BSE, DINAPYME y MTOP). En el caso DINAPYME<br/>aparecerá solamente en los casos en que el proveedor RUPE<br/>cuente, o haya contado en algún momento, con clasificación de<br/>MIPYME.</li> </ul>                                                     |
|               | <ul> <li><u>Fechas que no se obtengan mediante interoperabilidad de</u><br/><u>sistemas:</u> deben ser registradas manualmente por el proveedor. En<br/>este caso el dato esta sujeto a verificación, por lo tanto queda en<br/>estado pendiente de verificación. El respaldo del dato es el<br/>certificado correspondiente ingresado en la pestaña Documentos.<br/>(caso de certificado de CJPPU y CNSS).</li> </ul> |
|               | <ul> <li><u>Certificados en los que no corresponda fecha:</u> en estos casos el<br/>campo estará deshabilitado y en color gris.</li> </ul>                                                                                                    |
| Clasificación | Clasificación o categorización de la empresa que haya sido otorgada al proveedor en el certificado del que se trate.                                                                                                    |
| Observaciones | Corresponde a descripciones u observaciones que se encuentren contenidas en los certificados. Esta dato se mostrará solamente en los casos que existe interoperabilidad de sistemas.                                                                                                    |
| Actualizado   | Fecha de última actualización del dato.                                                                                                    |
| Estado        | Estado en que se encuentra el dato, pudiendo ser los siguientes;<br>pendiente de verificación, aprobado o rechazado. Solo deberá<br>aparecer en los casos en que el dato se ingresa de forma manual.                                                                                                    |

Reguladora de

npras Estatales

Los campos en color gris implica que no corresponde ese dato para ese certificado.

La información de DGI, BPS, BSE, DINAPYME y MTOP de la consulta del día, puede resultar diferente a la que contengan los certificados impresos que puedan exhibir los proveedores. La interoperación de RUPE con esos organismos asegura que esta información es siempre más reciente que cualquier comprobante impreso previamente.

Gracias a la interoperación de RUPE con los organismos mencionados, no se le requerirá más al proveedor la presentación de certificados que respalden esa información.

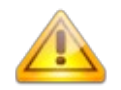

Importante: el certificado de clasificación DINAPYME, que es el que se visualiza en RUPE, acredita la condición de Micro, Pequeñas o Mediana a las empresas que solicitan el mismo. Este certificado acredita solamente la condición de MIPYME frente a

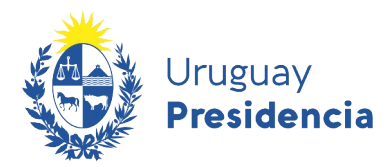

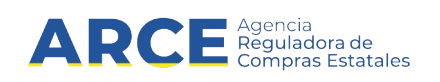

cualquier institución pública o privada y <u>NO ES</u> el Certificado de Participación en el Subprograma de Contratación Pública para el Desarrollo de las MIPYMEs que se emite a los efectos de acogerse al Subprograma de Contratación Pública para el Desarrollo de las Micro, Pequeñas y Medianas Empresas.

#### 6.3.1 Certificados de MTOP

Las filas correspondientes a los certificados de MTOP – INSCRIPCIÓN RNEOP, INSCRIPCIÓN Y CUANTIFICACIÓN DE LA CAPACIDAD RNEOP, sólo se visualizan en caso de que el proveedor se encuentre registrado en RNEOP.

Existen tanto el certificado de inscripción como el de cuantificación, sin embargo, para los proveedores que llegaron a tener ambos certificados (o que puedan llegar a tener ambos certificados en el futuro) debe dejarse en claro que certificado vale al momento de la consulta a solicitud de MTOP. En este escenario podrá encontrarse con tres situaciones posibles, tal como se explica más adelante.

Caso 1:

Certificado de inscripción: vigente

Certificado de cuantificación: vigente

El certificado que vale es el de cuantificación (sin importar cuál tiene la mayor fecha de vigencia)

Si la fecha actual es 7 de noviembre de 2017, en RUPE para el proveedor que se está consultando, se mostraría de la siguiente manera:

| MTOP | INSCRIPCIÓN RNEOP                                         | 30/06/2018 | SUSTITUIDO POR CERTIFICADO<br>INSCRIPCIÓN Y CUANTIFICACIÓN<br>DE LA CAPACIDAD RNEOP                             | 03-11-2017<br>16:12 |  |
|------|-----------------------------------------------------------|------------|----------------------------------------------------------------------------------------------------|---------------------|--|
| MTOP | INSCRIPCIÓN Y.<br>CUANTIFICACIÓN DE LA<br>CAPACIDAD RNEOP | 30/06/2018 | Registra incumplimientos /<br>sanciones / irregularidades.<br>Consultar a RNEOP.<br>VECA Libre<br>\$ 36.177.241 | 03-11-2017<br>16:12 |  |

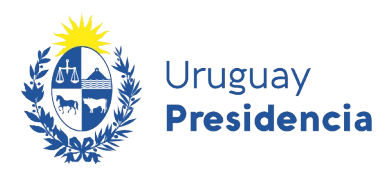

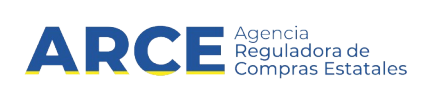

#### Caso 2:

Certificado de inscripción: no vigente

Certificado de cuantificación: vigente

El certificado que vale es el de cuantificación

Si la fecha actual es 7 de noviembre de 2017, en RUPE para el proveedor que se está consultando, se mostraría de la siguiente manera:

| MTOP | INSCRIPCIÓN RNEOP                                        | 31/03/2017 | SUSTITUIDO POR CERTIFICADO<br>INSCRIPCIÓN Y CUANTIFICACIÓN DE<br>LA CAPACIDAD RNEOP | 03-11-2017<br>16:19 |  |
|------|----------------------------------------------------------|------------|-------------------------------------------------------------------------------------|---------------------|--|
| MTOP | INSCRIPCIÓN Y<br>CUANTIFICACIÓN DE LA<br>CAPACIDAD RNEOP | 28/02/2018 | Sin observaciones<br>VECA Libre<br>\$ 18.648.167                                    | 03-11-2017<br>16:19 |  |

Caso 3:

Certificado de inscripción: no vigente

Certificado de cuantificación: no vigente

Si la fecha actual es 7 de noviembre de 2017, en RUPE para el proveedor que se está consultando, se mostraría de la siguiente manera:

| MTOP | INSCRIPCIÓN RNEOP                                        | 30/06/2017 | SUSTITUIDO POR CERTIFICADO<br>INSCRIPCIÓN Y CUANTIFICACIÓN DE<br>LA CAPACIDAD RNEOP | 06-11-2017<br>15:32 |  |
|------|----------------------------------------------------------|------------|-------------------------------------------------------------------------------------|---------------------|--|
| MTOP | INSCRIPCIÓN Y<br>CUANTIFICACIÓN DE LA<br>CAPACIDAD RNEOP | 30/06/2017 | Sin observaciones<br>VECA Libre<br>\$ 0                                             | 06-11-2017<br>15:32 |  |

Recuerde que en todos los caso en el historial de cada certificado Ud. puede consultar el registro de consultas que tiene ese certificado para ese proveedor.

#### 6.3.2 Registro de Auditores

Los auditores de proyectos de participación público privada que lleven adelante las auditorías mantendrán un vínculo con el Estado que los calificará como proveedores, con lo cual, se encontrarán obligados a inscribirse en RUPE.

En un contrato de Participación Público-Privada la Administración encarga a una persona de derecho privado, por un período, el diseño, la construcción y la operación de infraestructura o alguna de dichas prestaciones, además de la financiación.

Aquellos proveedores que hayan efectivizado su inscripción ante la sección Auditores del Registro de Proyectos de Participación Público Privada del MEF, podrán consultar el vencimiento de su certificado y lo visualizarán de la siguiente manera:

| PPP | REGISTRO DE AUDITORES |  | 03-02-2021<br>11:41 |  |
|-----|-----------------------|--|---------------------|--|
|     |                       |  |                     |  |

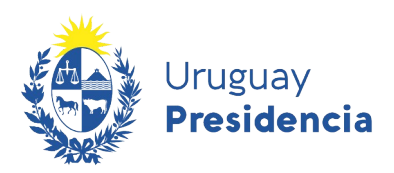

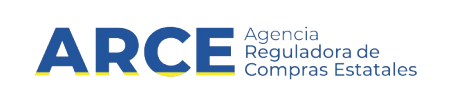

#### 6.4 Cuentas Bancarias

En esta sección de la ficha, se muestran los datos correspondientes a las cuentas bancarias con las que opera el proveedor.

| s generales                                                                                                    | Representar                                              | ntes y titulares                                                  | Certi                                  | ificados                                                     | Cuentas ba                                                                         | incarias                                                                    | Productos                                                                   | Hechos relevantes                                                                                                    | Documer             |
|----------------------------------------------------------------------------------------------------|----------------------------------------------------------|-------------------------------------------------------------------|----------------------------------------|--------------------------------------------------------------|------------------------------------------------------------------------------------|-----------------------------------------------------------------------------|-----------------------------------------------------------------------------|----------------------------------------------------------------------------------------------------|---------------------|
| UENTAS BANCARIAS                                                                                                    |                                                          |                                                                   |                                        |                                                              |                                                                                    |                                                                             |                                                                             | ð ¿Requir                                                                                                    | ere ayud            |
|                                                                                                    |                                                          |                                                                   |                                        |                                                              |                                                                                    |                                                                             |                                                                             |                                                                                                    |                     |
| Si usted tiene factu<br>editará el pago de d<br>sentar la factura, mi                                                    | ras en trámit<br>icha factura.<br>ientras que e          | te de pago por tra<br>En algunas institu<br>n otras es posible    | ansferenci<br>uciones el<br>e modifica | ia en un orga<br>sistema de p                                | anismo y elim<br>pago hace que                                                     | ina dicha cue<br>e el depósito                                              | nta, consulte al<br>se haga en la cu<br>to previo al page                   | organismo respecto a la cuent<br>uenta que estaba vigente en el 1<br>2.                                                                                                    | a en que<br>nomento |
| senital la factura, fil                                                                                                  | ienu as que e                                            | ii ou as es posible                                               | emounica                               |                                                              | suno en cual                                                                       | quier momen                                                                 | to previo ai pagi                                                           |                                                                                                    |                     |
| El ingreso de un r                                                                                                    | número de c                                              | cuenta, asociado                                                  | a determi                              | inado organi                                                 | smo del Esta                                                                       | ido, se hace                                                                | bajo responsa                                                               | bilidad del proveedor. A efecto                                                                                                    | os de ev            |
| El ingreso de un r<br>onvenientes se reco                                                                                | número de o<br>omienda verif                             | cuenta, asociado<br>ficar que los organ                           | a determi<br>nismos pa                 | inado organi<br>gadores acej                                 | smo del Esta<br>ptan transferir                                                    | ido, se hace<br>r sus pagos a                                               | bajo responsa<br>ese banco, tipo                                            | bilidad del proveedor. A efecto<br>de cuenta y moneda.                                                                                                    | os de ev            |
| El ingreso de un r<br>onvenientes se reco                                                                                | número de o<br>omienda verif                             | cuenta, asociado<br>ficar que los organ                           | a determi<br>nismos pa                 | inado organi<br>gadores acej                                 | smo del Esta<br>ptan transferir                                                    | ido, se hace<br>r sus pagos a                                               | bajo responsa<br>ese banco, tipo<br>Most                                    | bilidad del proveedor. A efecto<br>de cuenta y moneda.<br>trar eliminadas 📄 Mostrar rec                                                                                                    | os de ev<br>hazadas |
| El ingreso de un r<br>onvenientes se reco<br>Banco:                                                                      | número de o<br>omienda verif<br>Nro.<br>Suc.:            | cuenta, asociado<br>ficar que los organ<br>Sucursal:              | a determi<br>nismos pa<br>Tipo         | inado organi<br>gadores acej<br>Moneda:                      | smo del Esta<br>ptan transferir<br>Número:                                         | ido, se hace<br>r sus pagos a<br>Titular:                                   | bajo responsa<br>ese banco, tipo<br>Most<br>Estado:                         | bilidad del proveedor. A efect<br>de cuenta y moneda.<br>trar eliminadas 📄 Mostrar rec<br>Alcance                                                                                                    | os de ev<br>hazadas |
| El ingreso de un r<br>onvenientes se reco<br>Banco:<br>COTIABANK                                                         | Nro.<br>Suc.:<br>62                                      | cuenta, asociado<br>iicar que los organ<br>Sucursal:<br>NOTARIADO | a determi<br>nismos pa<br>Tipo<br>CA   | inado organi<br>gadores acej<br>Moneda:<br>USD               | smo del Esta<br>ptan transferir<br>Número:<br>1336924                              | do, se hace<br>r sus pagos a<br>Titular:<br>TITULAR<br>TEST                 | bajo responsa<br>ese banco, tipo<br>Most<br>Estado:<br>VALIDADO             | bilidad del proveedor. A efect<br>de cuenta y moneda.<br>trar eliminadas Destructurar rec<br>Alcance<br>PE - PL - PJ - TCA - TCR - CE -<br>ANEP - INAU - UDELAR - ASSE -<br>UTEC                                                  | hazadas             |
| El ingreso de un r<br>provenientes se reco<br>danco:<br>::COTIABANK<br>::COTIABANK<br>:ANCO ITAU (EX<br>:ANCO DE BOSTON) | número de o<br>omienda verif<br>Nro.<br>Suc.:<br>62<br>6 | Sucursal:<br>NOTARIADO                                            | a determinismos para                   | inado organi<br>gadores acej<br>Moneda:<br>USD<br>EUR        | smo del Esta<br>ptan transferir<br>Número:<br>1336924<br>2342456                   | do, se hace<br>r sus pagos a<br>Titular:<br>TITULAR<br>TEST<br>ERTE         | bajo responsa<br>ese banco, tipo<br>Most<br>Estado:<br>VALIDADO<br>VALIDADO | bilidad del proveedor. A efect<br>de cuenta y moneda.<br>trar eliminadas Mostrar rec<br>Alcance<br>PE - PL - PJ - TCA - TCR - CE -<br>ANEP - INAU - UDELAR - ASSE -<br>UTEC<br>Todo el Estado Uruguayo                            | hazadas             |
| El ingreso de un r<br>onvenientes se reco<br>lanco:<br>COTIABANK<br>IANCO ITAU (EX<br>IANCO DE BOSTON)                   | Nro.<br>Suc.:<br>62<br>1                                 | Sucursal:<br>NOTARIADO<br>CARRASCO<br>CASA<br>CENTRAL             | a determinismos para                   | inado organi<br>gadores acep<br>Moneda:<br>USD<br>EUR<br>USD | Symo del Esta           Número:           1336924           2342456           2345 | do, se hace<br>r sus pagos a<br>Titular:<br>TITULAR<br>TEST<br>ERTE<br>JOAO | bajo responsa<br>ese banco, tipo<br>Most<br>Estado:<br>VALIDADO<br>VALIDADO | bilidad del proveedor. A efect<br>de cuenta y moneda.<br>trar eliminadas Mostrar rec<br>Alcance<br>PE - PL - PJ - TCA - TCR - CE -<br>ANEP - INAU - UDELAR - ASSE -<br>UTEC<br>Todo el Estado Uruguayo<br>Todo el Estado Uruguayo | hazadas             |

#### Los datos completados por el proveedor son:

| Dato                            | Descripción                                                                                                    |
|---------------------------------|----------------------------------------------------------------------------------------------------|
| Nombre del banco                | Nombre del banco correspondiente a la cuenta                                                                                                    |
| Tipo de cuenta                  | Tipo de cuenta bancaria (caja de ahorros o cuenta corriente)                                                                                                    |
| Moneda                          | Moneda de la cuenta bancaria.                                                                                                    |
| Número de cuenta                | Número de la cuenta bancaria                                                                                                    |
| Nombre del titular de la cuenta | Nombre del titular de la cuenta bancaria. En el punto<br>de atención debe verificarse que este nombre figure<br>tal como está escrito en el documento que se<br>presentará de acreditación. |
| Estado                          | Estado de los datos ingresados por el proveedor. Si<br>está Pendiente de Verificación este dato deberá<br>verificarse en el punto de atención.                                              |
| Alcance                         | Alcance de la cuenta, es decir los organismos en los que debe utilizarse dicha cuenta bancaria.                                                                                             |

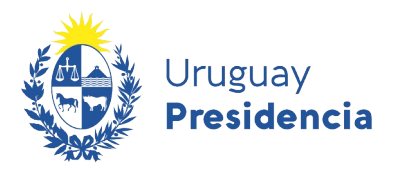

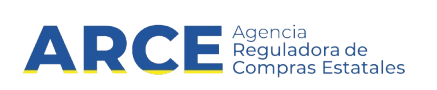

Los alcances de las cuentas pueden ser los siguientes:

| Alcance                                                                  | Descripción                                                                                                    |
|--------------------------------------------------------------------------|----------------------------------------------------------------------------------------------------|
| Todo el Estado                                                           | Se utilizará esa cuenta para cualquier institución del<br>Estado.                                                                                                    |
| PE – PL – PJ – TCA – TCR<br>– CE – ANEP – INAU –<br>UDELAR – ASSE – UTEC | Comprende todos los organismos que pagan a través del SIIF.                                                                                                    |
|                                                                          | Se comportan como un bloque y no se pueden seleccio-<br>nar por separado                                                                                                    |
|                                                                          | PE=Poder Ejecutivo, PL=Poder Legislativo, PJ=Poder<br>Judicial, TCA=Tribunal de lo Contencioso Administrativo,<br>TCR=Tribunal de Cuentas, CE=Corte Electoral,<br>ANEP=Administración Nacional de Educación Pública,<br>INAU=Instituto del Niño y Adolescente del Uruguay,<br>UDELAR=Universidad de la República, ASSE=Adminis-<br>tración de los Servicios de Salud del Estado,<br>UTEC=Universidad Tecnológica del Uruguay. |
| Entes autónomos y servicios descentralizados                             | Usted visualizará si la cuenta aplica a todos los entes<br>autónomos y servicios descentralizados o solo a<br>algunos de ellos.                                                                                                    |
| Gobiernos Departamentales                                                | Usted visualizará si la cuenta aplica a todos los gobiernos departamentales o solo a algunos de ellos.                                                                                                    |

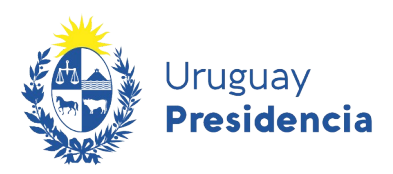

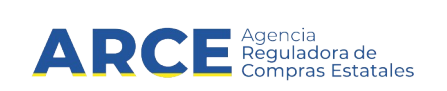

#### 6.5 Productos

En esta sección se listan los productos que al proveedor le interesa proveer al estado y ha registrado en el RUPE. Se utiliza el mismo catálogo de bienes, servicios y obras que utiliza el Sistema de Información de Compras y Contrataciones del Estado (SICE) y el portal de compras para buscar información de proveedores. El proveedor puede especificar familias o cualquier otro nivel en la estructura del catálogo de bienes y servicios.

| Familia                     | Subfamilia                                         |              | Clase                  | Subclase                                 | Productos                |
|-----------------------------|----------------------------------------------------|--------------|------------------------|------------------------------------------|--------------------------|
| MATERIALES Y<br>SUMINISTROS | PRODUCTOS DE PAPEL, LIBROS<br>IMPRESOS Y DIGITALES | , DOCUMENTOS |                        |                                          |                          |
| MATERIALES Y<br>SUMINISTROS | PRODUCTOS MINERALES NO ME<br>MADERA                | TALICOS Y DE | PRODUCTOS DE<br>MADERA | HERRAMIENTAS Y PARTES DE<br>HERRAMIENTAS | CABO PARA<br>HERRAMIENTA |
| MATERIALES Y<br>SUMINISTROS | PRODUCTOS TEXTILES, DE VEST                        | TIR Y CUERO  |                        |                                          |                          |

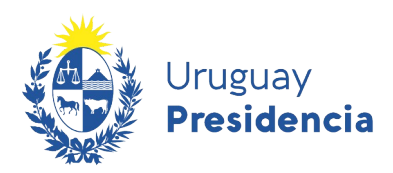

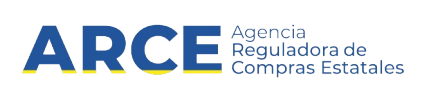

#### 6.6 Hechos relevantes

En esta pestaña, usted podrá:

- a) Ver las adjudicaciones que tiene el proveedor
- b) Ver sanciones que tenga el proveedor

Para agregar sanciones o cumplimientos se debe tener rol *Hechos relevantes*, asignado por el gestor de RUPE de su organismo. Puede consultar el respectivo manual <u>aquí</u>. A los efectos del presente manual se muestran las opciones para rol *Consulta*.

#### En la pestaña **Hechos relevantes** verá la siguiente información:

| Res.                                                          | Fecha de<br>Resolución                                           | Tipo de<br>Sanción                              | Período<br>de<br>Sanción            | Organismo<br>que<br>sanciona                                   | Alc.<br>Inciso | Usuario                                   |                 |     |              |                             |                                        |           |
|---------------------------------------------------------------|------------------------------------------------------------------|-------------------------------------------------|-------------------------------------|----------------------------------------------------------------|----------------|-------------------------------------------|-----------------|-----|--------------|-----------------------------|----------------------------------------|-----------|
| 3                                                             | 13/01/2021                                                       | ADVERTENCIA                                     | 13/01/2021                          | 01 - PODER<br>LEGISLATIVO -<br>001 - CÁMARA<br>DE<br>SENADORES |                | et 8605806                                |                 | ×   | Đ            | B                           | 3                                      | 9         |
|                                                               |                                                                  |                                                 |                                     |                                                                |                |                                           |                 |     | _            |                             |                                        |           |
| Fecha                                                         | Inc IIF                                                          |                                                 |                                     |                                                                |                | Solicitud                                 |                 | Cum | <b>+</b> /   | Agregar                     | cumplir                                | nien      |
| Fecha<br>07-08-2013                                           | Inc.UE.<br>Ministerio de Tr                                      | ansporte y Obras Púl                            | blicas - DIRECCIÓ                   | ÓN NACIONAL DE HI                                              | DROGRAFÍA      | Solicitud                                 | 2010-1          | Cum | <b>+</b> /   | Agregar<br>Usu              | <b>cumplir</b><br>ario<br>DMIN         | nien      |
| Fecha<br>07-08-2013<br>07-08-2013                             | Inc.UE.<br>Ministerio de Tr<br>Ministerio de Do                  | ansporte y Obras Púł<br>esarrollo Social - EX-A | blicas - DIRECCIĆ<br>ADM.GRAL- DIR. | ÓN NACIONAL DE HIE<br>GENERAL SECRET.                          | DROGRAFÍA      | Solicitud<br>LA 88877878/<br>CO 123456/20 | 2010-1<br>113-1 | Cum | + /<br>nplió | Agregar<br>Usud<br>C Al     | <b>cumplir</b><br>ario<br>DMIN<br>DMIN |           |
| Fecha<br>07-08-2013<br>07-08-2013<br>07-08-2013<br>0TROS HECH | Inc.UE.<br>Ministerio de Tr<br>Ministerio de Do<br>OS RELEVANTES | ansporte y Obras Púł<br>esarrollo Social - EX-/ | blicas - DIRECCIĆ<br>ADM.GRAL- DIR. | ÓN NACIONAL DE HIL<br>GENERAL SECRET.                          | DROGRAFÍA      | Solicitud<br>LA 888778787<br>CO 123456/20 | 2010-1<br>113-1 | Cum | + /<br>aplió | Agregar<br>Usua<br>Al<br>Al | cumplir<br>ario<br>DMIN<br>DMIN        | nien<br>2 |

Los campos marcados con (\*) son obligatorios

Dentro de **Sanciones** podrá observar las sanciones que recibió el proveedor con información sobre el tipo de sanción, el período de la misma que organismo lo sancionó.

Mediante los botones a la derecha usted podrá: ver historial, ver el documento de la sanción, y el resumen de la misma.

Dentro de **Cumplimientos** se muestra los cumplimientos indicando la fecha, el organismo, el procedimiento y la condición de *"cumplió".* 

Dentro de **Otros hechos relevantes** se muestran otros hechos que no sean sanciones o cumplimientos.

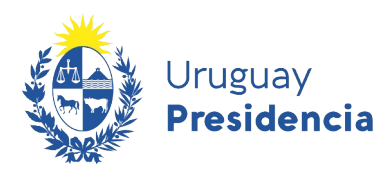

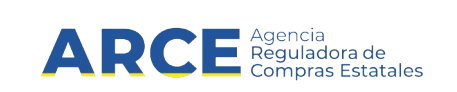

#### 6.6.1 Consultar adjudicaciones

El RUPE listará, en una ventana emergente, las adjudicaciones al proveedor. Esta información se obtiene desde el sitio de Compras Estatales.

| dicaciones                            |                                   |                                                               |  |
|---------------------------------------|-----------------------------------|---------------------------------------------------------------|--|
| Se encontraron <b>380</b> resultados. |                                   |                                                               |  |
|                                       |                                   |                                                               |  |
| Compra Directa 2/2021                 |                                   | Poder Legislativo   Cámara de Representantes                  |  |
| 3.55                                  |                                   | Adjudicada totalmente                                         |  |
| Fecha de Compra: 27/01/2021           | Monto adjudicado: \$ 585,60       |                                                               |  |
| Publicado: 02/02/2021 09:18hs         |                                   | Ver detailes                                                  |  |
| Licitación Abreviada 20/20:           | 20                                | Ministerio de Defensa Nacional   Comando General de la Armada |  |
| anortura on dos otanas                |                                   | Adjudicada parcialmente                                       |  |
| apertura en uos etapas                |                                   |                                                               |  |
| Fecha Resolución: 01/01/2021          | Monto adjudicado: DCAN 122.000,00 |                                                               |  |

#### 6.6.2 Ver Sanciones

| Res. | Fecha de<br>Resolución | Tipo de<br>Sanción | Período<br>de<br>Sanción   | Organismo que<br>sanciona                                   | Alc.<br>Inciso | Usuario |   |   |   |
|------|------------------------|--------------------|----------------------------|-------------------------------------------------------------|----------------|---------|---|---|---|
| 2222 | 02/09/2019             | SUSPENSIÓN         | 18/09/2019 -<br>29/12/2019 | 01 - PODER<br>LEGISLATIVO -<br>001 - CÁMARA DE<br>SENADORES |                | 🚼 ADMIN | Ð | B | 9 |
|      |                        |                    |                            | 08 - MINISTERIO DE                                          |                |         |   |   |   |

Dentro de **Sanciones** podrá observar las sanciones que recibió el proveedor con información sobre el tipo de sanción, el período de la misma y que organismo lo sancionó.

Mediante los botones a la derecha usted podrá ver historial, ver el documento de la sanción, y el resumen de la misma. Puede ver el motivo de la sanción haciendo clic en el ícono a la derecha de la línea.

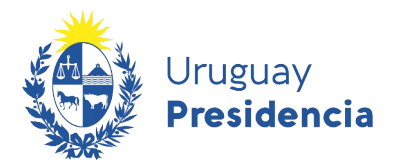

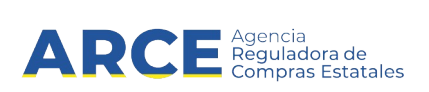

Aparecerá una ventana emergente como la que se muestra a continuación:

| Resumen de la Sanción          | ×      |
|--------------------------------|--------|
|                                |        |
| No cumple manteni<br>de oferta | miento |
|                                |        |
|                                |        |
|                                |        |

#### 6.6.3 Cumplimientos

Se podrán ver los cumplimientos del proveedor que fueron cargados por un funcionario con rol Hechos Relevantes. Aparecerá una línea con el cumplimiento ingresado en la columna "Cumplió" de la siguiente manera:

| Fecha      | Inc.UE.                                                                          | Solicitud             | Cumplió | Usuario |
|------------|----------------------------------------------------------------------------------|-----------------------|---------|---------|
| 07-08-2013 | Ministerio de Transporte y Obras Públicas - DIRECCIÓN NACIONAL DE<br>HIDROGRAFÍA | LA<br>88877878/2010-1 |         | 🖶 ADMIN |
| 07-08-2013 | Ministerio de Desarrollo Social - EX-ADM.GRAL- DIR. GENERAL SECRET.              | CO 123456/2013-1      |         |         |

#### 6.6.4 Otros hechos relevantes

Se podrán ver otros hechos relevantes que no sean cumplimientos o sanciones, cargados por un funcionario con rol Hechos Relevantes. Aparecerá una línea de la siguiente manera:

|            |                                                                                                    | + /          | \gregar | otro hecho rele | vante |
|------------|----------------------------------------------------------------------------------------------------|--------------|---------|-----------------|-------|
| Fecha      | Inc.UE.                                                                                                 | Solicitud    |         | Usuario         |       |
| 20-05-2022 | Ministerio de Transporte y Obras Públicas - DESPACHO DE LA SECRETARÍA ESTADO Y OFICINAS<br>DEPENDIENTES | LA 55/2022-0 | B       | 🕀 ADMIN         | 1     |

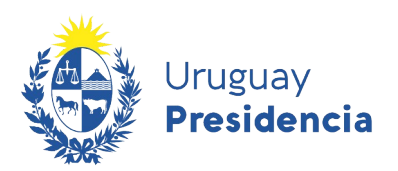

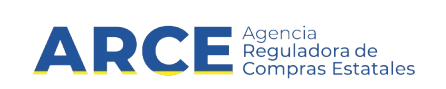

#### 6.7 Documentos

En esta sección de la ficha, se dispone de los documentos requeridos para contratar con el Estado y operar a través del RUPE.

| atos generales     | Representantes y titulares | s Certificados              | Cuentas bancarias | Productos         | Hechos relevantes | Doc       | umento |
|--------------------|----------------------------|-----------------------------|-------------------|-------------------|-------------------|-----------|--------|
| DOCUMENTOS -       |                            |                             |                   |                   | <b>O</b> ¿Re      | quiere    | ayuda  |
|                    | Orden                      | ar por: Tipo de docum       | ento 🗸 Desce      | ndente            | Mostrar documento | s rechaza | ados [ |
| Tipo de document   | to                         | Descripción                 | Esta              | lo                | Fecha doc.        |           | Inf.   |
| SOLICITUD DE REINS | SCRIPCIÓN                  | Solicitud de fecha: 03-07-2 | 014 15:10 APRC    | BADO              |                   | 3         |        |
| SOLICITUD DE REINS | SCRIPCIÓN                  | Solicitud de fecha: 03-07-2 | 014 15:10 APRC    | BADO              |                   | Ð         | Ð      |
| SOLICITUD DE CAME  | BIO DE CORREO              | Solicitud de fecha: 08-08-2 | 013 17:04 APRC    | BADO              |                   | Ð         | (F)    |
| REVOCACIÓN DE SA   | ANCIÓN                     | test1                       | APRO              | BADO              | 01-jul-2014       | Ð         | (E)    |
| RESOLUCIÓN         |                            | test 6                      | APRO              | BADO              | 01-jul-2014       | Ð         | E      |
| CONSTANCIA DE CU   | IENTA BANCARIA 1           | Fecha: 03-07-2014 15:10     | APRO              | BADO              |                   | Ð         | Ŧ      |
| CERTIFICADO NOTA   | RIAL                       | ADAS                        | PEND              | IENTE VALIDACIÓN  | 01-jun-2013       | Ð         | 1      |
| CERTIFICADO NOTA   | RIAL                       | Fecha: 08-08-2013 17:04     | APRO              | BADO              |                   | Ð         | F      |
| CERTIFICADO NOTA   | RIAL                       | Fecha: 03-07-2014 15:10     | APRO              | BADO              |                   | Ð         | 1      |
| CERTIFICADO NOTA   | RIAL                       | prueba                      | PEND              | IENTE VERIFICACIÓ | N 31-jul-2020     | Ð         | E      |
| CERTIFICADO DE LA  | CJPPU                      | test2                       | APRO              | BADO              | 01-jul-2014       | ð         | E      |
|                    |                            |                             |                   |                   |                   |           | 123    |

Para visualizar el documento, haga clic sobre el botón 💽 (Descarga)y para ver Historial, sobre el botón 👔

Los documentos pueden requerir verificación y/o validación, pudiendo estar en estado *Pendiente de verificación*, *Pendiente de validación*, *Verificado* o *Validado*.

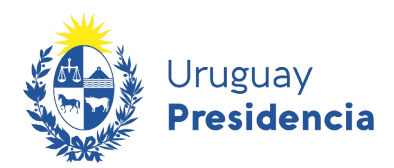

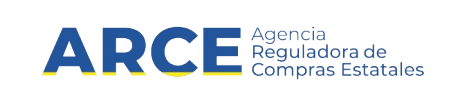

#### 7 Búsqueda de documentos

Usted podrá realizar la búsqueda de documentos asociados a los proveedores también desde la opción **Búsqueda de documentos** en la opción **Consultas** del menú principal.

| Documentos electronicos |  | Documentos | electrónicos |
|-------------------------|--|------------|--------------|
|-------------------------|--|------------|--------------|

| Código fiscal                                                                |       |                                             | Tipo de documento                                                               | Todos     | ~                 |   |   |
|------------------------------------------------------------------------------|-------|---------------------------------------------|---------------------------------------------------------------------------------|-----------|-------------------|---|---|
| Estado                                                                       | Todos | <b>~</b>                                    |                                                                                 |           |                   |   |   |
| Inciso                                                                       | Todos | <b>v</b>                                    | Unidad Ejecutora                                                                | Todas     | ~                 |   |   |
|                                                                              |       |                                             |                                                                                 | Q Buscar  | Limpiar           |   |   |
| RESULTADO DE LA BÚS                                                          | QUEDA |                                             |                                                                                 |           |                   |   |   |
| RESULTADO DE LA BÚS                                                          | QUEDA | Pági<br>N                                   | na 1 / 2 (31 Documentos)                                                        |           |                   |   |   |
| RESULTADO DE LA BÚS<br>Zódigo físcal                                         | QUEDA | Pági<br>N                                   | na 1 / 2 (31 Documentos)                                                        | Proveedor | Inc./UE           |   |   |
| RESULTADO DE LA BÚS<br>Código fiscal<br>DENTIFICACIÓN                        | QUEDA | Pági<br>N<br>Estado<br>APROBADO             | na 1 / 2 (31 Documentos)<br>4 1 2 3 3 4 1 8 7 1 8 1 1 8 1 1 1 1 1 1 1 1 1 1 1 1 | Proveedor | Inc.UE            |   |   |
| RESULTADO DE LA BÚS<br>Código fiscal<br>Dentificación<br>30Licitud de Reinsc | QUEDA | Pági<br>N<br>Estado<br>APROBADO<br>APROBADO | na 1/2 (31 Documentos)<br>N 4 1 2 1 1 1 1 1 1 1 1 1 1 1 1 1 1 1 1 1             | Proveedor | Inc./UE<br>-<br>- | • | 6 |

#### Los criterios de búsqueda son:

| Campo             | Descripción                                                                                                    |
|-------------------|----------------------------------------------------------------------------------------------------|
| Código fiscal     | Identificación del proveedor: RUT, Código fiscal del<br>proveedor, NIE, Cédula de identidad, Documento<br>extranjero |
| Tipo de documento | Tipo de documento que se está buscando.                                                                              |
| Estado            | Estado en que se encuentra el documento.                                                                             |
| Inciso            | Inciso que verificó el documento                                                                                     |
| Unidad ejecutora  | Unidad ejecutora que verificó el documento                                                                           |

Al buscar, se listarán todos los documentos que satisfacen el o los criterios ingresados. Para cada uno de los documentos resultantes, se dispone de dos operaciones:

- a) Descargar el documento (12). Permite descargar el documento.
- b) Ir a la ficha del proveedor (<sup>[]</sup>). Esta opción permite ir a la ficha del proveedor y trabajar sobre ella.

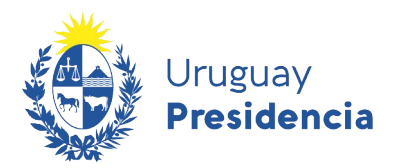

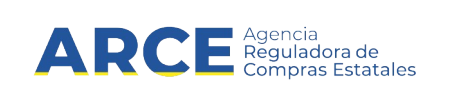

#### 8 Deudores Alimentarios

El RUPE mantiene registro de deudores alimentarios provistos por la Dirección General de Registro. Esta carga se realiza automática o manualmente.

Para consultar los deudores alimentarios, seleccione la opción "Consultas" y "Deudores alimentarios". Se desplegará una página como se muestra en la siguiente figura:

| Primer nombre:                          |               | Segundo nombre:   |          |         |
|-----------------------------------------|---------------|-------------------|----------|---------|
| Primer apellido:                        |               | Segundo apellido: |          |         |
| Número de docur<br>Sin dígito verificac | nento:<br>lor |                   | 🔍 Buscar | Limpiar |
| RESULTADO DE LA                         | A BÚSQUEDA    |                   |          |         |

Figura 4: Búsqueda de Deudores alimentarios

Pueden realizarse consultas por los siguientes criterios:

| Dato                | Descripción                                                     |  |  |  |  |
|---------------------|-----------------------------------------------------------------|--|--|--|--|
| Primer nombre       | Primer nombre de la persona                                     |  |  |  |  |
| Segundo nombre      | Segundo nombre de la persona                                    |  |  |  |  |
| Primer apellido     | Primer apellido de la persona                                   |  |  |  |  |
| Segundo apellido    | Segundo apellido de la persona                                  |  |  |  |  |
| Número de documento | Número del documento de la persona (sin dígito de verificación) |  |  |  |  |

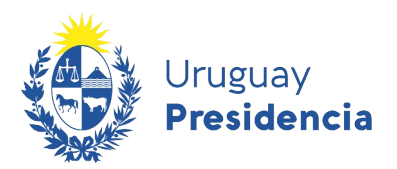

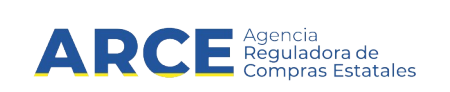

#### 9 Vencimientos BSE

El sistema RUPE mantiene registro de los vencimientos del Certificado de Cumplimiento Ley 16.074 provistos por el Banco de Seguros del Estado (BSE). Consulta de Vencimientos del BSE

Para consultar el vencimiento de un Certificado de Cumplimiento Ley 16.074 de un proveedor, seleccione las opciones "Consultas" en el menú principal y "Vencimiento BSE". Se desplegará una página como se muestra a continuación:

| Vencimientos BSE                               |               |             |         |
|------------------------------------------------|---------------|-------------|---------|
| CRITERIOS DE BÚSQUEDA                          |               |             |         |
| Código fiscal                                  |               | 🔍 Buscar    | Limpiar |
| RESULTADO DE LA BÚSQUEDA                       |               |             |         |
| Código fiscal                                  |               | Vencimiento |         |
| No hay vencimientos del BSE en el resultado de | e la consulta |             |         |
|                                                |               |             |         |

Figura 5: Búsqueda de vencimientos del Banco de Seguros del Estado

Para consultar un proveedor específico, ingrese el código fiscal (RUT) y haga clic sobre el botón "Buscar".

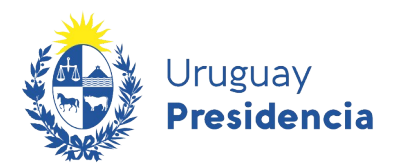

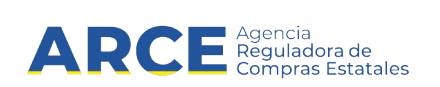

#### 10 Cierre de Sesión de Trabajo

Para finalizar la sesión de trabajo, debe hacer clic sobre el botón "Salir" en la barra de estado de la página.

| RUPE                                                                                                    |           |            |            |  | Bienvenido ADMI | N - Administr | ador General | Salir |  |
|----------------------------------------------------------------------------------------------------|-----------|------------|------------|--|-----------------|---------------|--------------|-------|--|
| Uruguay<br>Presidencia Agencia<br>Reguladora de<br>Compras Estatales REGISTRO ÚNICO DE PROVEEDORES DEL ESTADO |           |            |            |  | EL ESTADO       | J             |              |       |  |
| I INICIO I CONSULTA                                                                                           | IS   ADMI | NISTRACIÓN | MI GESTIÓN |  | INFORMACIÓN     |               |              |       |  |
| Bienvenido al R                                                                                               | JPE       |            |            |  |                 |               |              |       |  |

El sistema desplegará nuevamente la página de ingreso al sistema y la sesión de trabajo quedará finalizada.